# Digital Alpha XL Family User's Guide

Order Number: EK-ALXLA-UG. D01

Digital Equipment Corporation Maynard, Massachusetts

#### September 1996

The information in this document is subject to change without notice and should not be construed as a commitment by Digital Equipment Corporation.

Digital Equipment Corporation assumes no responsibility for any errors that might appear in this document.

The software, if any, described in this document is furnished under a license and may be used or copied only in accordance with the terms of such license. No responsibility is assumed for the use or reliability of software or equipment that is not supplied by Digital Equipment Corporation or its affiliated companies.

Restricted Rights: Use, duplication, or disclosure by the U.S. Government is subject to restrictions as set forth in subparagraph (c) (1) (ii) of the Rights in Technical Data and Computer Software clause at DFARS 252.227-7013.

Copyright © 1996 Digital Equipment Corporation. All Rights Reserved.

The following are trademarks of Digital Equipment Corporation:

AlphaGeneration, AlphaStation, DEC, Digital, the DIGITAL logo, and ThinWire.

The following are third-party trademarks:

Microsoft and Windows NT are registered trademarks of Microsoft Corporation.

All other trademarks and registered trademarks are the property of their respective holders.

This document was produced with Microsoft Word for Windows, V2.0c.

#### FCC Information - Class B

This device complies with Part 15 of the FCC rules. Operation is subject to the following conditions:

(1) this device may not cause harmful interference, and

(2) this device must accept any interference received, including interference that may cause undesired operation.

This equipment has been tested and found to comply with the limits for a Class B digital device, pursuant to Part 15 of the FCC rules. These limits are designed to provide reasonable protection against harmful interference in a residential installation. Any changes or modifications to this equipment may void the user's authority to operate this equipment.

This equipment generates, uses, and can radiate radio frequency energy and, if not installed and used in accordance with the instructions, may cause harmful interference to radio communications. However, there is no guarantee that interference will not occur in a particular installation. If this equipment does cause harmful interference to radio or television reception, which can be determined by turning the equipment off and on, the user is encouraged to try to correct the interference by one or more of the following measures:

- Re-orient or relocate the receiving antenna
- Increase the separation between the equipment and the receiver
- Connect the equipment into an outlet on a circuit different from that to which the receiver is connected
- Consult the dealer or an experienced radio/TV technician for help

The keyboard and video ports should be connected only with shielded data cables with an external ferrite bead over the cable. When either of these ports is connected with cables without such a ferrite bead, the additional ferrite beads shall be clamped over these cables next to the cable connector.

### Preface

| Welcome to the Digital Alpha XL Family System | XV    |
|-----------------------------------------------|-------|
| Terminology                                   | XV    |
| Audience                                      | XV    |
| Windows NT Operating System                   | XV    |
| Organization of the Information               | xvi   |
| Conventions                                   | xvii  |
| Abbreviations                                 | xviii |
| Special Notices                               | XX    |
| Additional Information Resources              | xxi   |

# 1 Getting Started

| Introduction                          | 1-1  |
|---------------------------------------|------|
| Before Starting Your System           | 1-2  |
| Posture and Work Habits               | 1-3  |
| Identifying the Correct AC Power Cord | 1-6  |
| Preloaded Operating System Software   | 1-7  |
| Installing Your System                | 1-7  |
| Connecting System Parts               | 1-9  |
| Network Connection                    | 1-12 |
| Starting Your System                  | 1-12 |
| Starting the Windows NT FIS Procedure | 1-14 |
| Turning Off Your System               | 1-17 |
| Computer Security                     | 1-18 |
| Chassis Lock                          | 1-18 |
| Security Loop                         | 1-18 |
| Passwords                             | 1-18 |
|                                       |      |

### 2 System Overview

| Introduction                | 2-1  |
|-----------------------------|------|
| System Architecture         | 2-1  |
| PCI Architecture            | 2-2  |
| SCSI Controller             | 2-3  |
| Diagnostics                 | 2-3  |
| Getting Started Program     | 2-3  |
| System Front View           | 2-4  |
| System Rear View            | 2-6  |
| System Unit Components      | 2-8  |
| Component Locations         | 2-8  |
| Motherboards                | 2-10 |
| Model 4 (233 and 266)       | 2-10 |
| Model 5 (300, 366, and 433) | 2-12 |
| Keyboard                    | 2-14 |

# 3 Configuring Your Alpha XL System

| Introduction                        |  |
|-------------------------------------|--|
| Configuring with AlphaBIOS Firmware |  |
| Starting AlphaBIOS                  |  |
| Booting the System                  |  |
| AlphaBIOS Setup                     |  |
| Displaying Your Configuration       |  |
| Setting Up the Hard Disks           |  |
| CMOS Setup Tasks                    |  |
| Advanced CMOS Setup                 |  |
| Utilities                           |  |

# 4 Installing System Options

| Introduction             | 4-1 |
|--------------------------|-----|
| Removing the Side Panels | 4-1 |

| Installing Additional System Memory            |      |
|------------------------------------------------|------|
| Model 4 (233 and 266)                          | 4-3  |
| Memory Configurations                          | 4-3  |
| Model 5 (300, 366, and 433)                    | 4-4  |
| Memory Configurations                          | 4-4  |
| Adding Memory Modules                          | 4-5  |
| Installing Expansion Boards                    | 4-10 |
| Adding Mass Storage Devices                    |      |
| Expansion Brackets                             |      |
| SCSI Bus Length                                | 4-13 |
| SCSI Addresses                                 | 4-13 |
| SCSI Termination                               | 4-14 |
| Internal Termination                           |      |
| External Termination                           |      |
| Installing Devices in the Upper Drive Bay Area |      |
| Installing Devices in the Lower Drive Bay Area |      |

### 5 Troubleshooting

| Introduction                          |     |
|---------------------------------------|-----|
| Initial Troubleshooting               | 5-1 |
| Equipment Log                         |     |
| General Troubleshooting               |     |
| Error Beep Codes                      |     |
| Model 4 (XL 233 and 266)              |     |
| Model 5 (XL 300, 366, and 433)        | 5-9 |
| Diagnostic LEDs                       |     |
| Interpreting the LED Indicator Values | 5-9 |
| 1 0                                   |     |

# A Technical Specifications

| Introduction                              | A-1  |
|-------------------------------------------|------|
| System Specifications                     | A-1  |
| External System Connectors                | A-4  |
| Bidirectional Parallel Port Connector     | A-4  |
| Serial Port Connectors                    | A-6  |
| Keyboard and Mouse Connectors             | A-7  |
| SCSI Port Connector                       | A-8  |
| Expansion Slots                           | A-10 |
| Power Supply and Input Power Requirements | A-10 |
| Motherboard Jumpers                       | A-11 |
| Model 4 (233 and 266)                     | A-12 |
| Model 5 (300, 366, and 433)               | A-14 |
|                                           |      |

# B System Care

| Introduction                             | B-1         |
|------------------------------------------|-------------|
| Cleaning Your System Unit                | B-1         |
| Cleaning Your Monitor                    | B-1         |
| Cleaning Your Mouse                      | B-2         |
| Cleaning Your Keyboard                   | B-3         |
| Moving Your System                       | B-3         |
| Packing Your System                      | <b>B-</b> 4 |
| Installing Your System at a New Location | B-4         |

# C Device Mapping

| Introduction            | C-1 |
|-------------------------|-----|
| I/O Address Map         | C-1 |
| Interrupt Map           | C-2 |
| DMA Channel Assignments | C-3 |

### D Updating AlphaBIOS Firmware

| Introduction                                  | D-1 |
|-----------------------------------------------|-----|
| System Firmware                               | D-1 |
| Flash Enable Jumper                           | D-1 |
| Using the Flash Update Utility from AlphaBIOS | D-2 |
| Updating Firmware from AlphaBIOS              | D-2 |
| Preparing a Firmware Floppy Diskette          | D-2 |

### E Starting an Operating System Installation

| Introduction                                        | E-1 |
|-----------------------------------------------------|-----|
| Starting a Windows NT Workstation Installation      | E-2 |
| Installing Windows NT on a Partitioned Disk         | E-2 |
| Setting Up Partitions for a Windows NT Installation | E-5 |

# F Configuring with the ARC Console

| Introduction                                  | F-1  |
|-----------------------------------------------|------|
| ARC Firmware Initialization                   | F-2  |
| Displaying Your Alpha XL System Configuration | F-3  |
| Setting the Default Environment Variables     | F-4  |
| Setting the Default Configuration             | F-5  |
| Setting the Date and Time                     | F-7  |
| Selecting a Default Language                  | F-7  |
| Managing the Boot Selection Menu              | F-8  |
| Booting Your Alpha XL System                  | F-9  |
| Booting an Alternate Operating System         | F-10 |
| Setting SCSI Termination                      | F-10 |
| Setting PCI Parity                            | F-10 |
| Setting Autoboot                              | F-11 |
| Installing New Firmware                       | F-11 |
| Installing Windows NT from CD-ROM             | F-11 |

# G Equipment Log

| Introduction  | G-1 |
|---------------|-----|
| Equipment Log | G-1 |

### Index

# Figures

| 1-1 | Digital Alpha XL System                     | 1-1  |
|-----|---------------------------------------------|------|
| 1-2 | Recommendations for Posture and Work Habits | 1-3  |
| 1-3 | System Airflow                              | 1-8  |
| 1-4 | Voltage Selector Switch                     | 1-9  |
| 1-5 | Connecting Cables and Power Cords           | 1-11 |
| 1-6 | Starting Your System                        | 1-13 |
| 2-1 | Front Controls and Indicators               | 2-4  |
| 2-2 | Rear Connectors                             | 2-6  |
| 2-3 | System Unit Components                      | 2-8  |
| 2-4 | Model 4 Motherboard Components              | 2-10 |
| 2-5 | Model 5 Motherboard Components              | 2-12 |
| 2-6 | Keyboard Layout                             | 2-14 |
| 3-1 | AlphaBIOS Boot Screen                       | 3-2  |
| 3-2 | AlphaBIOS Setup Screen                      | 3-3  |
| 3-3 | Display System Configuration Screen         | 3-4  |
| 3-4 | Hard Disk Setup Screen                      | 3-6  |
| 3-5 | CMOS Setup Screen                           | 3-7  |
| 3-6 | Advanced CMOS Setup Screen                  | 3-9  |
| 3-7 | Operating System Selection                  | 3-11 |
| 4-1 | Unlocking and Removing Left Side Panel      | 4-2  |
| 4-2 | Model 4 Memory Banks                        | 4-3  |
| 4-3 | Model 5 Memory Banks                        | 4-4  |
| 4-4 | Removing CPU Assembly                       | 4-6  |
| 4-5 | Installing a SIMM                           | 4-7  |
|     |                                             |      |

| 4-6  | Inserting the CPU Module                               | 4-9  |
|------|--------------------------------------------------------|------|
| 4-7  | Installing an Expansion Board                          |      |
| 4-8  | Removing Plastic Filler Panel from the Upper Drive Bay | 4-16 |
| 4-9  | Removing the Metal Plate                               |      |
| 4-10 | Exchange Bracket Mounting                              | 4-18 |
| 4-11 | Inserting a Device into the Upper Drive Bay            | 4-19 |
| 4-12 | Sample SCSI and FDC Cable Configuration                | 4-21 |
| 4-13 | Power Cable Configuration                              | 4-22 |
| 4-14 | Removing the Lower Drive Bay Assembly                  |      |
| 4-15 | Removing the Lower Drive Bay Devices                   |      |
| A-1  | Model 4 Motherboard Jumper Locations                   | A-13 |
| A-2  | Model 5 Motherboard Components                         | A-15 |
| B-1  | Cleaning the Mouse                                     | B-3  |

### Tables

| 1-1  | Recommendations for Posture and Work Habits                     | 1-4  |
|------|-----------------------------------------------------------------|------|
| 2-1  | Front Controls and Indicators                                   | 2-5  |
| 2-2  | Rear Connectors                                                 | 2-7  |
| 2-3  | System Unit Components                                          | 2-9  |
| 2-4  | Model 4 Motherboard Components                                  | 2-11 |
| 2-5  | Model 5 Motherboard Components                                  | 2-13 |
| 2-6  | Key Groups and Functions.                                       | 2-15 |
| 4-1  | SCSI Address Recommendations                                    | 4-13 |
| 5-1  | System Troubleshooting                                          | 5-2  |
| 5-2  | Disk Drive Troubleshooting                                      | 5-6  |
| 5-3  | Monitor Troubleshooting                                         | 5-7  |
| 5-4  | Model 4 Error Beep Codes                                        | 5-8  |
| 5-5  | Model 5 Error Beep Codes                                        | 5-9  |
| 5-6  | LED Codes                                                       | 5-10 |
| A-1  | Computer Performance Specifications                             | A-1  |
| A-2  | Computer Dimensions                                             | A-2  |
| A-3  | Computer Environmental Specifications                           | A-2  |
| A-4  | Acoustics-Declared Values per ISO 9296 and ISO 7779             | A-3  |
| A-5  | Bidirectional Parallel Port Pinouts                             | A-5  |
| A-6  | 9-Pin Serial Port Pinouts                                       | A-6  |
| A-7  | Keyboard and Mouse Connector Pinouts                            | A-7  |
| A-8  | SCSI Port Pinouts                                               | A-8  |
| A-9  | Computer Input Power Requirements                               | A-10 |
| A-10 | Model 4 Motherboard Jumper Settings                             | A-12 |
| A-11 | Model 5 Motherboard Components                                  | A-14 |
| C-1  | I/O Address Map                                                 | C-1  |
| C-2  | System Interrupt Assignments                                    | C-2  |
| C-3  | DMA Channel Assignments                                         | C-3  |
| E-1  | Starting a Windows NT Workstation Installation                  | E-3  |
| E-2  | Setting Up Partitions for a Windows NT Workstation Installation | E-5  |
| G-1  | Hardware Components                                             | G-2  |
| G-2  | ISA Equipment Configuration Chart                               | G-3  |
| G-3  | SCSI Addresses                                                  | G-3  |

| G-4 | System Hardware Configuration    | G-4 |
|-----|----------------------------------|-----|
| G-5 | Installed Software               | G-4 |
| G-6 | Additional Component Information | G-4 |

### Welcome to the Digital Alpha XL Family System

This guide introduces the Digital Alpha XL Family system.

Use the information here to start, use, update, troubleshoot, and configure your system. You also can find general system information such as console commands and system care here.

### Terminology

In this guide, the terms *model 4* (XL 233 and 266) and *model 5* (XL 300, 366, and 433) are used to differentiate system motherboards as well as other system-specific characteristics.

### Audience

If you are operating, configuring, or adding options to the Digital Alpha XL Family system, the information included here is helpful to you. See the specific comments in the next section, Organization of the Information, for guidelines on where to find material (for example, on configuring your system) that meets your specific needs.

### Windows NT Operating System

Not all systems will be shipped with Windows NT. If your system does not have Windows NT, refer to Chapter 1, Getting Started, for instructions on installing it.

### **Organization of the Information**

This information for users covers the following topics (see the Table of Contents for a detailed listing):

- Chapter 1, *Getting Started*. Installing, starting, restarting, and turning off the system.
- Chapter 2, *System Overview*. Motherboard, keyboard, system controls, indicators, ports, and connections.
- Chapter 3, *Configuring Your System*. Using AlphaBIOS firmware to configure your system. This chapter provides configuration information for Alpha XL customers who have the *XL 266* (some *model 4* systems) or *XL 300*, *366*, *or 433* (all *model 5* systems) systems.
- Chapter 4, *Installing System Options*. Installing hard disk, compact disc, and tape drives, memory, option cards, printer cable, and external SCSI cable.
- Chapter 5, Troubleshooting. Possible causes and actions to solve problem.
- Appendix A, Technical Specifications.
- Appendix B, System Care. Cleaning your system, monitor, and mouse.
- Appendix C, *Device Mapping*. I/O addresses and interrupts.
- Appendix D, Updating AlphaBIOS Firmware.
- Appendix E, Starting an Operating System Installation.
- Appendix F, *Configuring with the ARC Console*. Using the ARC console to configure boot devices, date and time, environment variables, SCSI termination, and so forth. This appendix provides configuration information for those customers who have a XL 233 system.
- Appendix G, Equipment Log.

### Conventions

This guide uses the following conventions:

| Convention Example                   | Description                                                                                                    |
|--------------------------------------|----------------------------------------------------------------------------------------------------|
| c:\windows                           | Monospaced text indicates file names, path names, directories, or screen text.                                                  |
| [Enter]                              | A key name surrounded by brackets indicates that you press that key.                                                            |
| Ctrl/x                               | Ctrl/ $x$ indicates that you hold down the Ctrl key while<br>you press another key or mouse button (indicated here<br>by $x$ ). |
| Apu_> update                         | Boldface type in examples indicates user input.                                                                                 |
| SIMMs are always added in bank sets. | Italic type emphasizes important information,<br>indicates variables, and indicates complete titles of<br>manuals.              |
| Ē                                    | A pointing hand indicates a reference to additional information.                                                                |

## Abbreviations

This guide uses the following abbreviations:

| Abbreviation | Meaning                                                                                                    |
|--------------|----------------------------------------------------------------------------------------------------|
| ARC          | Advanced RISC Computing.                                                                                                 |
| CD           | Compact disc.                                                                                                    |
| CD-ROM       | Compact disc read only memory.                                                                                           |
| CPU          | Central processing unit.                                                                                                 |
| DMA          | Direct memory access.                                                                                                    |
| DRAM         | Dynamic random access memory.                                                                                            |
| DROM         | Diagnostic read only memory.                                                                                             |
| FAT          | File allocation table.                                                                                                   |
| FDC          | Floppy disk controller.                                                                                                  |
| flashROM     | Electrically erasable, rewriteable, nonvolatile memory.                                                                  |
| GB           | A GB suffix to a numerical value indicates size in gigabytes (for example, 1 GB). A gigabyte equals 1,073,741,824 bytes. |
| IRQ          | Interrupt request.                                                                                                    |
| ISA          | Industry-standard architecture.                                                                                          |
| Kb           | A Kb suffix to a numerical value indicates size in kilobits (for example, 512 Kb). A kilobit equals 1024 bits.           |
| KB           | A KB suffix to a numerical value indicates size in kilobytes (for example, 640 KB). A kilobyte equals 1024 bytes.        |

### (continued)

| LED   | Light-emitting diode.                                                                                                  |
|-------|----------------------------------------------------------------------------------------------------|
| Mb    | An Mb suffix to a numerical value indicates size in megabits (for example, 10 Mb). A megabit equals 1,048,576 bits.    |
| MB    | A MB suffix to a numerical value indicates size in megabytes (for example, 550 MB). A megabyte equals 1,048,576 bytes. |
| MHz   | Megahertz.                                                                                                    |
| ns    | Nanoseconds.                                                                                                    |
| NVRAM | Nonvolatile random access memory.                                                                                      |
| PCI   | Peripheral component interconnect.                                                                                     |
| RAID  | Redundant array of inexpensive disks.                                                                                  |
| RISC  | Reduced instruction set computing.                                                                                     |
| ROM   | Read only memory.                                                                                                    |
| SCSI  | Small computer system interface.                                                                                       |
| SIMM  | Single in-line memory modules.                                                                                         |
| SROM  | Serial read only memory.                                                                                               |

### **Special Notices**

This guide uses four kinds of notices to emphasize specific information.

A WARNING indicates the presence of a hazard that can cause personal injury.

#### CAUTION \_\_\_\_\_

A CAUTION indicates the presence of a hazard that can cause damage to hardware or that might corrupt software.

### NOTE\_\_\_\_\_

A NOTE gives general information, such as compatibility with other products or pointers to other information.

HINT \_\_\_\_\_

A HINT includes suggestions to make your computing tasks easier.

### **Additional Information Resources**

You may wish to consult the following information resources on your Digital Alpha XL Family system:

- *Digital Quick Setup Guide* (order number ER-A03WW-IM) presents a graphical overview of the Digital Alpha XL Family installation.
- *Digital Alpha XL CPU Guide* (order number EK-ALXLA-CG). This guide contains information about the Alpha XL CPU modules.
- On-line documentation is available in the form of customized help screens. Double-click on the appropriate "Getting Started" icon to access these screens.

Contact your distributor or Digital representative for other available product-related information.

### Introduction

Your Digital Alpha XL system is a high-performance computer that uses the latest microprocessor technology. The system can be used as a stand alone computer, or it can function as a client in an office network environment.

This chapter describes how to start, install, restart, and turn off your Digital Alpha XL system. Information about preloaded software as well as guidelines for system security are also included here. Figure 1-1 shows a typical Digital Alpha XL system.

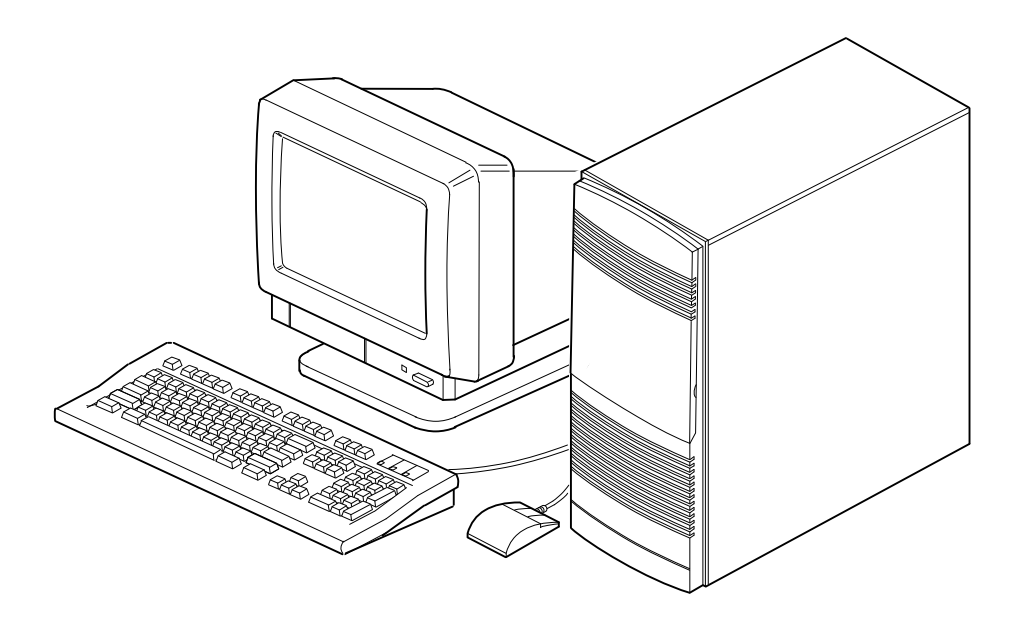

Figure 1-1. Digital Alpha XL System

### **Before Starting Your System**

Before you start your system, perform the following steps:

- 1. Read and understand the information supplied with your system.
- 2. Select a well-ventilated site near a grounded power outlet and away from sources of excessive heat. The site also should be isolated from electric noise (for example, spikes, sags, and surges) produced by devices such as air conditioners, large fans, radios, and televisions.
- 3. Save all shipping containers and packing material for repackaging or moving the system at a later time.

#### NOTES

- a. Do not install optional hardware or application software until you have started your system and verified that it is working correctly.
- b. On systems that have preloaded software, a label attached to the system unit informs you that licensed software has been installed. Carefully review the software license agreement shipped with your system.

#### \_ WARNING \_\_\_\_\_

When unpacking and moving system components, be aware that some components (such as the system unit or monitor) may be too heavy for you to safely lift alone. If you are doubtful about whether you can lift these items alone, please get assistance.

#### **Posture and Work Habits**

If you exercise poor posture while you work or if your equipment is poorly set up, certain recent scientific articles suggest that personal injury may result. Other articles suggest that there is no cause and effect. Because the safety of our users is a great concern to Digital Equipment Corporation, we strongly urge that you read and follow the precautions outlined in Figure 1-2 and Table 1-1. In addition, be sure to adjust your work space so that you are comfortable, and change your position frequently.

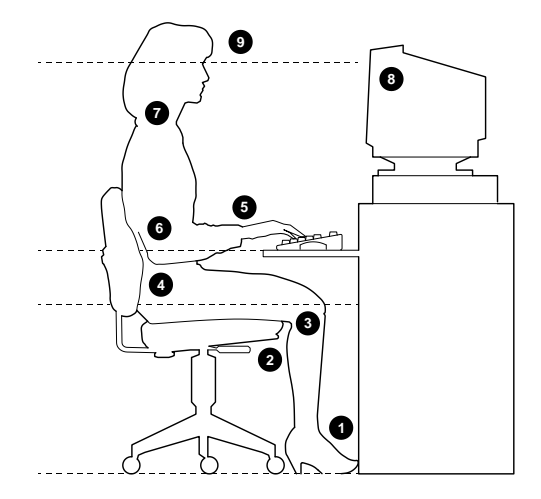

Figure 1-2. Recommendations for Posture and Work Habits

| Adjust                | To allow the following conditions                                                                                                    |  |
|-----------------------|----------------------------------------------------------------------------------------------------|--|
| Chair                 | 1. Feet are flat on the floor.                                                                                                    |  |
|                       | 2. Legs are vertical and form a right angle to the floor.                                                                                                    |  |
|                       | 3. Your thighs are horizontal, and they are not bearing weight. Keep the backs of your knees away from the seat so you do not compress the area behind them, which could restrict the blood flow.                                                                              |  |
|                       | 4. Your upper body is erect and your lower back is supported with a backrest.                                                                                                    |  |
| Keyboard<br>and Mouse | 5. Your wrists are straight and do not flex more than 15 degrees. They are supported and do not rest on sharp edges. If you use a mouse, rest your hand on the mouse so your wrist is not on the work surface. Operate the mouse close to your body's centerline.              |  |
|                       | 6. Upper arms are straight down at your sides, and elbows are close to your sides and support your arm weight. Forearms are at a 70- to 90-degree angle.                                                                                                    |  |
| Head                  | 7. Avoid neck strain. Your head should incline downward, but no more than 15 to 20 degrees.                                                                                                    |  |
| Monitor               | 8. No higher than the level of your eyes and at the correct distance for your vision.                                                                                                    |  |
|                       | 9. Avoid eye fatigue, which can be caused by glare, image quality, uncomfortable furniture, eye height, and uncorrected vision. If you cannot focus to read at different distances, you may need special glasses. Relax your eyes periodically by focusing on distant objects. |  |

Table 1-1. Recommendations for Posture and Work Habits

| Table 1-1. Recommendations for Posture and Work Habits (continued | ) |
|-------------------------------------------------------------------|---|
|-------------------------------------------------------------------|---|

| Adjust      | To allow the following conditions                                                                                                    |
|-------------|----------------------------------------------------------------------------------------------------|
| Lighting    | Avoid direct lighting or sunlight on the screen, which causes glare and reflections. Place lighting behind or to the side of your work area, and distribute the lighting evenly on your work area. |
| Noise       | Keep background noise at a minimum. Background noise above 65 dBA is tiring. Sound-absorbing materials (for example, curtains, carpeting, and acoustic tile) can help reduce background noise.     |
| Temperature | 20 - 23 degrees C (68 - 74 degrees F)                                                                                                    |
| Humidity    | 30% - 70%                                                                                                    |
| Ventilation | Provide adequate air ventilation to operate the equipment and avoid fatigue.                                                                                                    |
| Work Space  | > 70 cm (28 inches) center to center, preferably between > 152 cm (60 inches).                                                                                                    |

#### WARNING\_\_\_\_\_

If you experience pain or discomfort while using your system, rest and review the instructions for posture and work habits. If the pain or discomfort continues after resuming work, discontinue use and report the condition to your job supervisor or physician.

#### Identifying the Correct AC Power Cord

Your Digital Alpha XL system should come with the proper ac power cord. As there are variations from one country to another, and systems may be moved, please inspect your power cord to ensure it is the correct one for your country or region. If you are not sure that the supplied ac power cord is correct, contact your authorized Digital service representative before you use it.

#### WARNING\_

Do not attempt to modify or use an external 115 V AC power cord for 230 V AC input power. Modifying the power cord can cause personal injury and severe equipment damage.

Power cords supplied with the Digital Alpha XL system meet the following criteria:

- UL and CSA Certified cord rated for use at 250 V ac with a current rating that is at least 125% of the current rating of the Digital Alpha XL system. In Europe, the cordage carries the <HAR> mark.
- The ac plug is terminated in a grounding-type male plug designed for use in the region in which the system will be used. It must also have marks showing certification by an agency acceptable in the region.
- The connector at the computer end must be an IEC-type CEE-22 female connector.
- The cord length does not exceed 4.5 meters (14.5 feet).

#### Preloaded Operating System Software

If your Digital Alpha XL system came preloaded with the Microsoft Windows NT Workstation operating system, your system shipped with the following software:

- Microsoft Windows NT CD-ROM.
- Software Restore CD-ROM.
- Video Drivers floppy diskette.
- HAL floppy diskette (for model 5 systems only).

Set these items aside in a safe place. You will use them if you need to restore the operating system to your disk.

Not all systems come with Microsoft Windows NT Workstation operating system preloaded. If your system does not already have Windows NT installed, refer to Appendix E, Starting an Operating System Installation, for instructions.

### Installing Your System

The Digital Alpha XL system *Quick Setup* card you received with your system graphically outlines the steps to follow in installing your system.

CAUTIONS

- 1. To ensure that your system is properly cooled, make sure that air can freely flow into the front and out of the rear of the system unit.
- 2. The system is designed to be installed vertically. If you elect to install the system horizontally, place the side nearest the power on-off switch down.

Check to make sure that you received all your system components. (See Appendix G, Equipment Log, to list your equipment.) If something is missing, please contact your distributor or Digital representative.

Position your system so that air can flow freely to and from the vents, as shown in Figure 1-3.

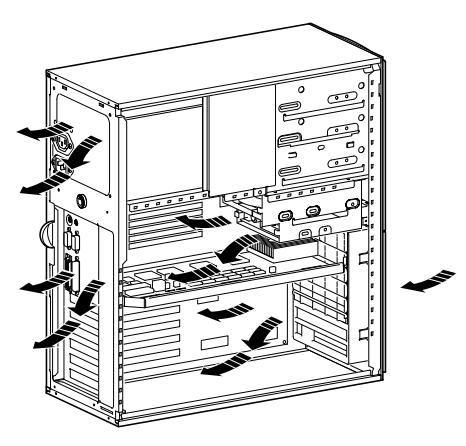

Figure 1-3. System Airflow

### **Connecting System Parts**

To connect the components of your Digital Alpha XL system, perform the following steps:

1. Confirm that the voltage selector switch matches your local voltage (either 115 V or 230 V), as Figure 1-4 shows.

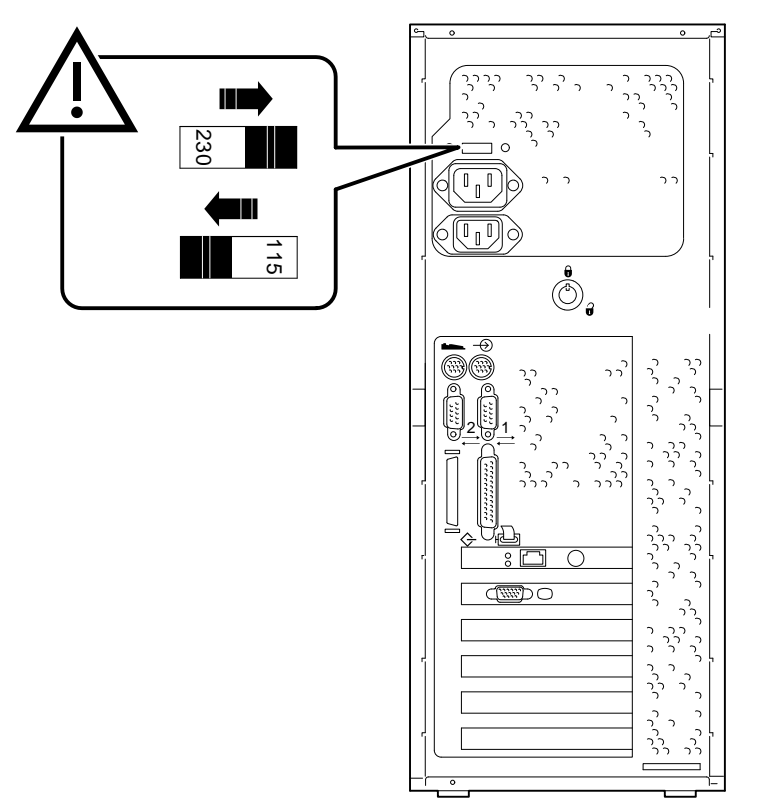

Figure 1-4. Voltage Selector Switch

#### 

Improper voltage selection can damage the system's power supply!

2. Ensure that the power switch is in the off (out) position. Refer to your system's *Quick Setup* card for a view of the positions of this switch.

### \_CAUTION \_\_\_\_\_

Do not use the system auxiliary AC outlet. Plug your monitor into a wall receptacle.

3. Connect the mouse, keyboard, video cable, and power cords to the system components, as Figure 1-5 shows.

#### 

On early Alpha XL 300 systems, the keyboard and mouse connectors are reversed. A sticker on the rear of the system identifies the appropriate connectors.

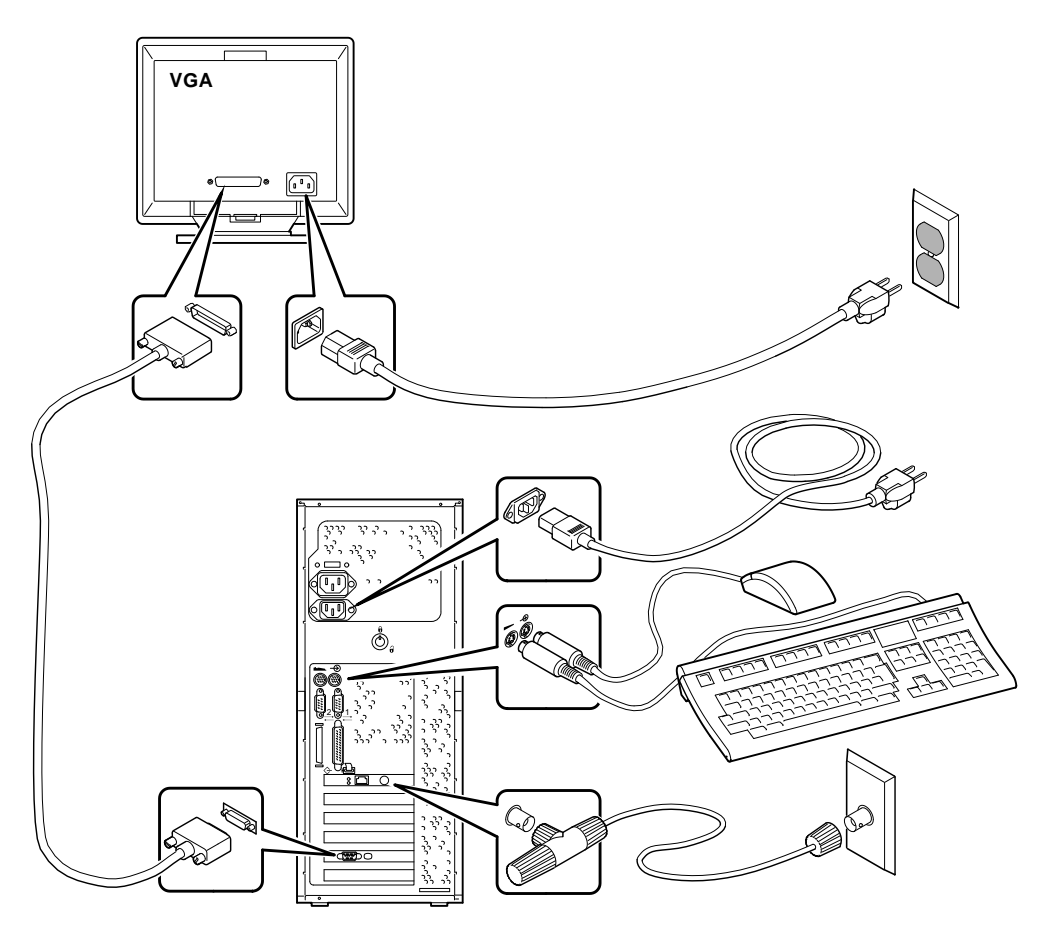

Figure 1-5. Connecting Cables and Power Cords

4. If you have an external SCSI (small computer system interface) device or SCSI storage box, connect the SCSI cable to the SCSI port on the rear of the system. See the SCSI Termination section in Chapter 3.

#### **Network Connection**

If you ordered a *model 4* system, which has an optional network module, connect your network interface cable to the appropriate port on your network module.

On *model 5* systems, the Ethernet controller is embedded. A media adapter unit (MAU) provides ThinWire and Twisted-Pair connections on the rear of the system.

### **Starting Your System**

Perform the following steps in the order outlined to start (boot) your Digital Alpha XL system:

1. Open the system unit front door and turn on the system unit power. Also, turn on the monitor power, and any external devices. Figure 1-6 shows the location of the system unit power button.

If you wish, you can remove the system door, as Figure 1-6 shows.

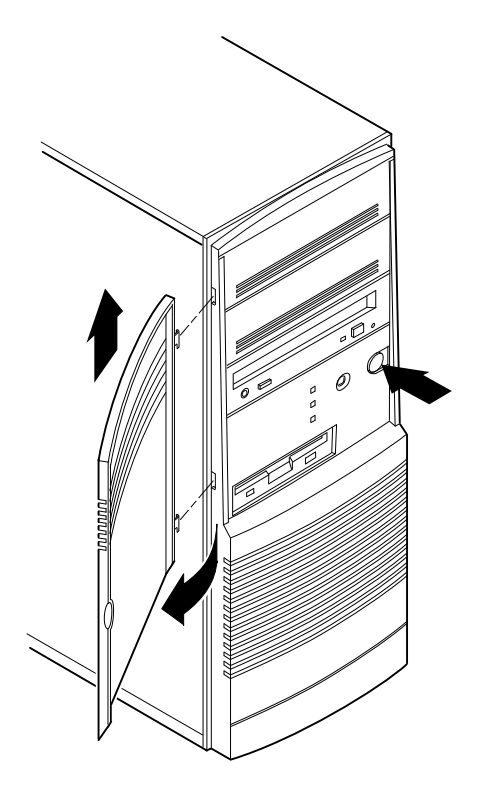

Figure 1-6. Starting Your System

2. If necessary, adjust the monitor contrast and brightness to obtain a readable screen display. (Refer to the information supplied with your monitor for further instructions.)

3. Allow your system to complete any power-on self tests and device initialization messages. This takes approximately 1 minute. If the AlphaBIOS firmware has autostart enabled *and* if Windows NT was preloaded on your system, the Microsoft Windows NT Workstation operating system starts after a countdown expires. The default countdown is 10 seconds. To override the countdown timer, select another Boot menu option before the countdown expires.

#### Starting the Windows NT FIS Procedure

If the Microsoft Windows NT Workstation operating system was preloaded on your system, the Windows NT FIS procedure will start when you turn on your system for the first time.

#### 

Do not power off the system until you either complete or exit Setup. If the system is powered off during Setup, the FIS will be lost, and you will have to start the installation using the Microsoft Windows NT CD-ROM.
The following screen should display:

|                                                                                                    | ×                                                                                                    |  |  |  |  |
|----------------------------------------------------------------------------------------------------|----------------------------------------------------------------------------------------------------|--|--|--|--|
| Welcome to Setting up your Windows NT System !                                                                                                    |                                                                                                    |  |  |  |  |
| Before setting up your system please have the following information ready.                                                                                                    |                                                                                                    |  |  |  |  |
| Your company name                                                                                                    |                                                                                                    |  |  |  |  |
| Your network computer name                                                                                                    |                                                                                                    |  |  |  |  |
| The network domain you will join                                                                                                    |                                                                                                    |  |  |  |  |
| Click on the Continue button to proceed with the installation.<br>Quit setup by clicking the Exit Setup button.                                                                      |                                                                                                    |  |  |  |  |
| WARNING! Do NOT power-off the computer until you<br>complete or exit Setup. If you exit this installation at a<br>later point, the next installation must be started from<br>CD-ROM. |                                                                                                    |  |  |  |  |
| Continue <u>H</u> elp                                                                                                    |                                                                                                    |  |  |  |  |
|                                                                                                    | Welcome to Setting up your Windows NT System !         Before setting up your system please have the following information ready.         Image: State in the system please have the following information ready.         Image: State in the installation ready the system please have the following informating information ready the please have the sys |  |  |  |  |

If the screen is not displayed when you power on the system for the first time, this may indicate a problem with the system. Write down any messages that display and call your Digital service representative.

Before proceeding, make sure you know the company name, network computer name, and the network domain your system will be joining. Click on Continue to proceed. The following screen is displayed:

| Windows NT Setup                                         |                               | ×            |  |  |
|----------------------------------------------------------|-------------------------------|--------------|--|--|
| Please ve                                                | rify you want to continue ins | stalling NT. |  |  |
| You can quit the installation by clicking on Exit Setup. |                               |              |  |  |
| Continue                                                 | <b>Exit Setup</b>             | <u>H</u> elp |  |  |

After you have clicked on Continue, the Windows NT installation proceeds. When you are prompted, enter your company name, network computer name, and the network domain your system will be joining.

Printers are not set up during the FIS procedure. Once the Windows NT installation is completed, you can log on and customize the system for your printers.

\_\_\_\_\_NOTE\_\_\_\_\_ If the factory-installed Windows NT operating system does not work *or* if Windows NT operating system was not preloaded on your system, refer to Appendix E, Starting an Operating System Installation.

## **Turning Off Your System**

Before turning off your system, make sure to save and close all open files. If you turn the system off without saving and closing files, you might lose some or all of your work.

Perform the following steps to turn off your system:

- 1. Close any application data files you have open as well as any applications you have running. Most application programs prompt you to save the information before closing.
- 2. Shut down the operating system from the Program Manager File Menu by selecting Shutdown, or by pressing [Ctrl]+[Alt]+[Del].
- 3. From the Shutdown Computer menu, choose the OK button to confirm.
- 4. Wait for the Microsoft Windows NT Workstation operating system to complete the shutdown process. Once the shutdown process is completed, Windows NT indicates that it is safe to turn off or restart the system.

#### 

Do not turn off power to your system or peripherals until the shutdown sequence has completed.

## **Computer Security**

Your Digital Alpha XL system includes several security features. See your operating system documentation for more information on the availability and use of these options.

#### **Chassis Lock**

To avoid theft of internal components, your Digital Alpha XL system comes with a chassis key lock, which is located on the back of your system box. When this lock is in the locked position, no one else can open the system box. Store the key in a safe place.

#### **Security Loop**

Your system comes with a built-in security loop, which discourages theft of your system unit.

#### Passwords

You can set up your system with user-based login, lock workstation, and screen saver passwords.

#### Introduction

This chapter presents an overview of the Digital Alpha XL system. Topics covered include the system's architecture, PCI bus, front and rear views, system unit and motherboard components, and the keyboard.

### System Architecture

Your Digital Alpha XL system uses one of many high-performance Alpha architecture CPU modules. The CPU module plugs in to a motherboard containing main memory, expansion slots, SCSI controller, and so forth.

For information on the available Alpha CPU modules, see the *Digital Alpha XL CPU Guide*.

The system box has the following features:

- Three storage bays for half-height 5.25-inch devices.
- Floppy disk controller that supports two floppy drives or one floppy and one tape drive.
- SCSI-2 controller with both internal and external busses that support up to seven SCSI devices.
- *Model 4 (233 and 266):* Two slots for PCI options, three slots for ISA options, and one additional combination slot (for either a PCI or ISA option).
- *Model 5 (300, 366, and 433):* Two slots for PCI options, two slots for ISA options, one combination slot (for either a PCI or ISA option), and one MAU slot.

- Keyboard and mouse ports.
- Two serial ports.
- One enhanced bidirectional parallel port.
- Refer to Appendix A, Technical Specifications, for additional information.

#### **PCI** Architecture

Your system's PCI architecture represents the latest advances in local bus technology. The Digital Alpha XL system PCI architecture delivers maximum performance by providing a wider data path, greater speed, and improved expandability. Now, you can move ISA bus peripheral controller functionality over to the PCI bus with available PCI peripheral controllers. The result is faster data transfers for devices such as SCSI controllers and high-end video adapters—a critical advantage when you are running graphic- and I/O-intensive software.

PCI local bus features include:

- Highest performance in the market today.
- Best expandability for high-performance peripheral devices.
- Support for multiple bus masters.
- 32-bit data transfer at 132 MB per second (peak).
- PCI-to-ISA bridge capability that allows you to use commonly available ISA options.

#### SCSI Controller

The Digital Alpha XL system uses a PCI-based embedded fast SCSI-2 controller that controls up to seven SCSI peripherals such as hard disk drives, CD-ROM drives, and tape drives.

#### Diagnostics

The Digital Alpha XL system uses diagnostic routines that are built in to the CPU module. These diagnostics are executed during power on and initialization, which is why they are referred to as power-on self test (POST).

#### **Getting Started Program**

If your system has the Windows NT operating system preinstalled, you also received the custom-designed Getting Started user interface. This program furnishes easy access to applications, as well as information on system use, warranty, and so forth.

#### CAUTION \_

Do not attempt to plug a monitor power cord into the AC auxiliary port on the back of the system. Instead, use the additional power cord (shipped with your system) to attach your monitor directly to the wall outlet.

## **System Front View**

Figure 2-1 is a front view of the system showing the location of the controls and indicators. Table 2-1 describes these items.

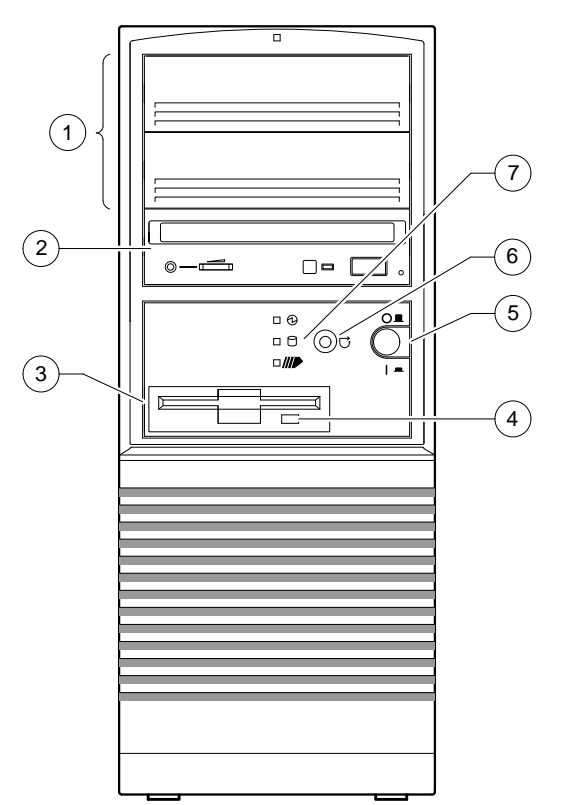

Figure 2-1. Front Controls and Indicators

Table 2-1. Front Controls and Indicators

| Figure<br>Legend | Control or<br>Indicator | Function                                                                                                    |  |  |
|------------------|-------------------------|----------------------------------------------------------------------------------------------------|--|--|
| 1                | Drive bays              | Location of two 5.25-inch drive bays.                                                                                           |  |  |
| 2                | CD-ROM drive            | Location of a 5.25-inch bay. A CD-ROM drive is installed in the bay.                                                            |  |  |
| 3                | Floppy drive            | Location of 3.5-inch diskette drive. A hidden 3.5-inch drive bay containing a hard disk is located just above the floppy drive. |  |  |
| 4                | Floppy eject button     | Releases a 3.5-inch diskette from the floppy diskette drive.                                                                    |  |  |
| 5                | Power On/Off button     | Turns AC power on and off.                                                                                                    |  |  |
| 6                | Reset button            | The reset button resets the system and causes the self test to run.                                                             |  |  |
| 7                | Indicators              | <ul> <li>Indicators from top to bottom are as follows:</li> <li>Power indicator lights when the system is</li> </ul>            |  |  |
|                  |                         | <ul> <li>Hard disk drive indicator lights when a hard disk drive is in use.</li> </ul>                                          |  |  |
|                  |                         | • The lower indicator is not used.                                                                                              |  |  |

## **System Rear View**

Figure 2-2 shows the rear connectors and lock. Table 2-2 lists the rear connectors and lock and describes their functions.

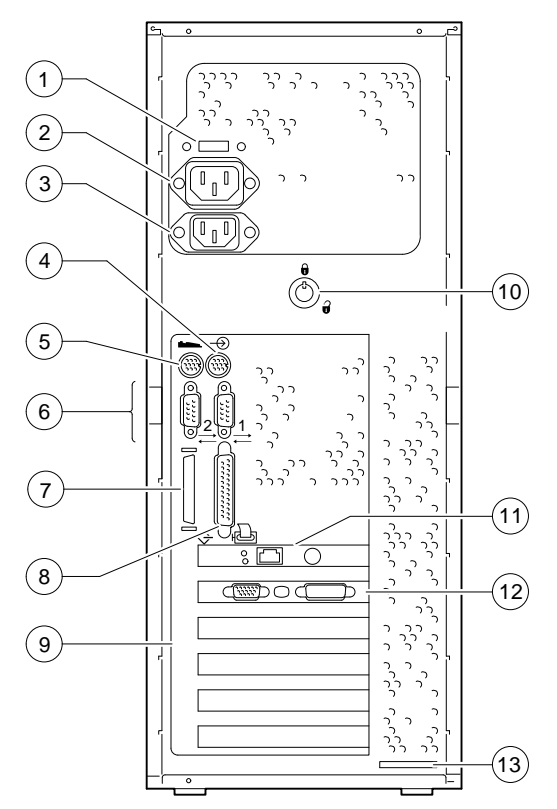

Figure 2-2. Rear Connectors

| Figure<br>Legend | Connector                                                  | Function                                                                                                    |  |  |
|------------------|------------------------------------------------------------|----------------------------------------------------------------------------------------------------|--|--|
| 1                | Voltage selector switch                                    | Lets you set your system to work with 115 or 230 V AC power.                                                                                                    |  |  |
| 2                | AC connector                                               | Do not use.                                                                                                    |  |  |
| 3                | AC power connector                                         | Connects the system to AC power.                                                                                                    |  |  |
| 4*               | Mouse connector                                            | Connects a PS/2-compatible mouse.                                                                                                    |  |  |
| 5*               | Keyboard connector                                         | Connects a 101- or 102-key keyboard.                                                                                                    |  |  |
| 6                | Serial port connectors                                     | Connects serial devices.                                                                                                    |  |  |
| 7                | SCSI connector                                             | Interfaces system unit and external SCSI devices.                                                                                                    |  |  |
| 8                | Parallel port connector                                    | Connects an industry-standard parallel printer.                                                                                                    |  |  |
| 9                | Expansion board slots                                      | Model 4: Two full-size PCI, three full-size ISA, and one<br>PCI or ISA expansion boards.<br>Model 5: Uppermost slot is used for the MAU. Next<br>two slots are for PCI options. Fourth slot down is a<br>PCI/ISA combination slot. The two lowermost slots are<br>for ISA options. |  |  |
| 10               | System (chassis) lock                                      | Locks outside panels.                                                                                                    |  |  |
| 11               | MAU                                                        | Provides connection to embedded Ethernet.                                                                                                    |  |  |
| 12               | Video port (on option<br>module)<br>Matrox video connector | Interface between video/graphics expansion module<br>(option) and supported monitor.<br>For Matrox manufacturing testing purposes only. <i>Not</i><br><i>supported by Digital Equipment Corporation.</i>                                                                           |  |  |
| 13               | Security feature                                           | Allows you to cable system box to a table.                                                                                                    |  |  |

#### Table 2-2. Rear Connectors

\* On early shipments of the Alpha XL 300 systems, the keyboard and mouse connectors are reversed.

## **System Unit Components**

## **Component Locations**

Figure 2-3 shows the locations of the Digital Alpha XL system unit components. Table 2-3 lists the system unit components.

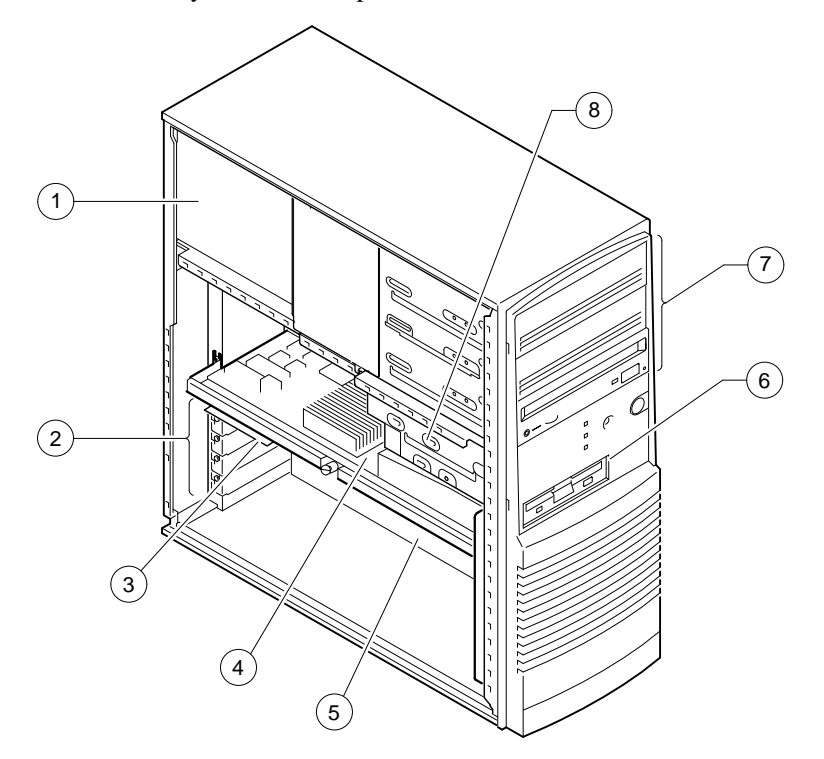

Figure 2-3. System Unit Components

Table 2-3. System Unit Components

| Figure<br>Legend | Component                              |
|------------------|----------------------------------------|
| 1                | Power supply                           |
| 2                | Expansion slots                        |
| 3                | MAU                                    |
| 4                | CPU module                             |
| 5                | Motherboard                            |
| 6                | One 3.5-inch diskette drive            |
| 7                | Three 5.25-inch half-height drive bays |
| 8                | Hidden 3.5-inch half-height drive bay  |

## **Motherboards**

## Model 4 (233 and 266)

Figure 2-4 shows the location of the *model 4* motherboard components. Table 2-4 lists the *model 4* motherboard components. Refer to Appendix A for the motherboard jumper locations and descriptions.

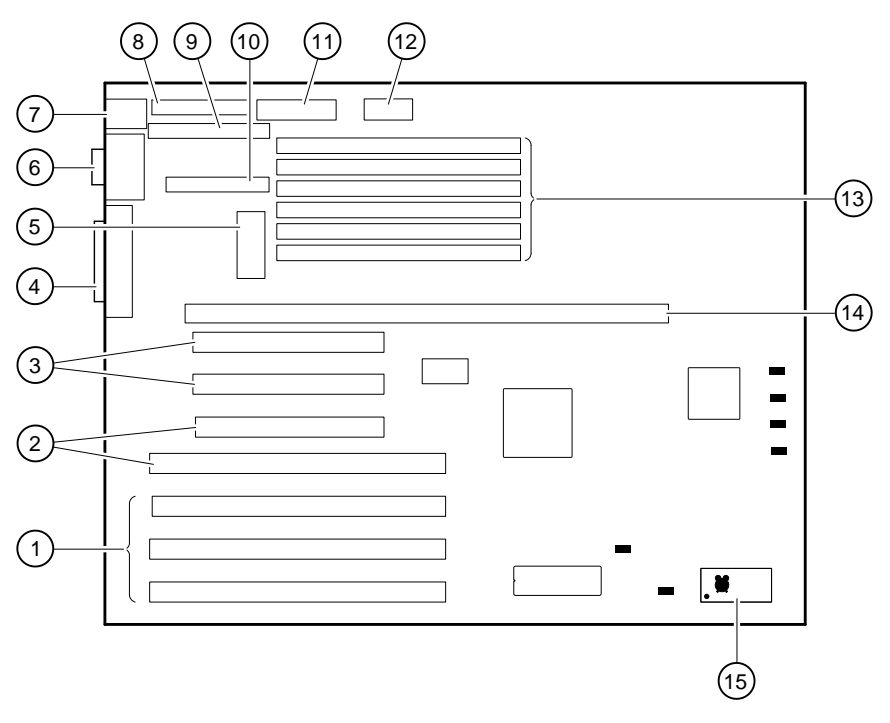

Figure 2-4. Model 4 Motherboard Components

Table 2-4. Model 4 Motherboard Components

| Figure<br>Legend | Components                                                         |
|------------------|--------------------------------------------------------------------|
| 1                | ISA expansion slots                                                |
| 2                | Combination PCI and ISA expansion slot                             |
| 3                | PCI expansion slots                                                |
| 4                | External SCSI connector and bidirectional parallel port connectors |
| 5                | Power connector (+3.3 V)                                           |
| 6                | Serial ports (COM1 and COM2)                                       |
| 7                | Mouse and keyboard connectors                                      |
| 8                | FDC connector                                                      |
| 9                | Internal SCSI connector                                            |
| 10               | Unused                                                             |
| 11               | Power connector (+5, -5, +12, and -12 V)                           |
| 12               | Power connector (+5 V)                                             |
| 13               | SIMM connectors                                                    |
| 14               | CPU module connector                                               |
| 15               | Realtime clock                                                     |

#### Model 5 (300, 366, and 433)

Figure 2-5 shows the location of the *model 5* motherboard components. Table 2-5 lists the *model 5* motherboard components. Refer to Appendix A for the motherboard jumper locations and descriptions.

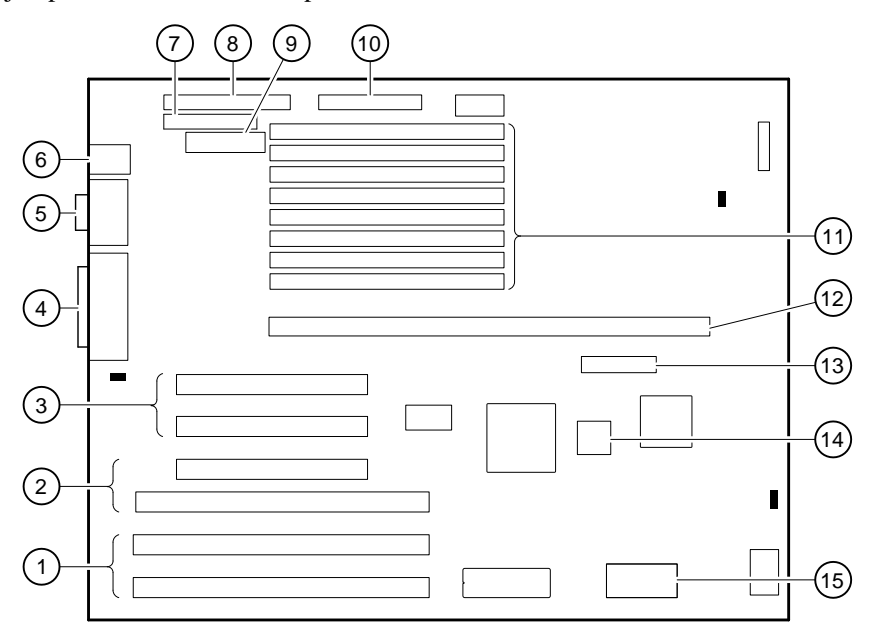

Figure 2-5. Model 5 Motherboard Components

Table 2-5. Model 5 Motherboard Components

| Figure<br>Legend | Components                                                         |
|------------------|--------------------------------------------------------------------|
| 1                | ISA expansion slots                                                |
| 2                | Combination PCI and ISA expansion slot                             |
| 3                | PCI expansion slots                                                |
| 4                | External SCSI connector and bidirectional parallel port connectors |
| 5                | Serial ports (COM1 and COM2)                                       |
| 6                | Mouse and keyboard connectors                                      |
| 7                | FDC connector                                                      |
| 8                | Internal SCSI connector                                            |
| 9                | Power connector (+3.3 V)                                           |
| 10               | Power connectors (+5, -5, +12, and -12 V)                          |
| 11               | SIMM connectors                                                    |
| 12               | CPU module connectors                                              |
| 13               | MAU connector                                                      |
| 14               | Ethernet ID ROM                                                    |
| 15               | Realtime clock                                                     |

## Keyboard

Your system comes equipped with a 101-key enhanced keyboard that allows you to communicate with your system by entering data or commands. Notice that some European language keyboards have 102 keys. You can adjust the angle of the keyboard for your comfort. The underside of the keyboard has feet that swing down and lock into place. Refer to Figure 2-6 and Table 2-6 for information on keyboard key groups and functions.

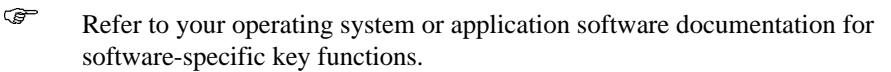

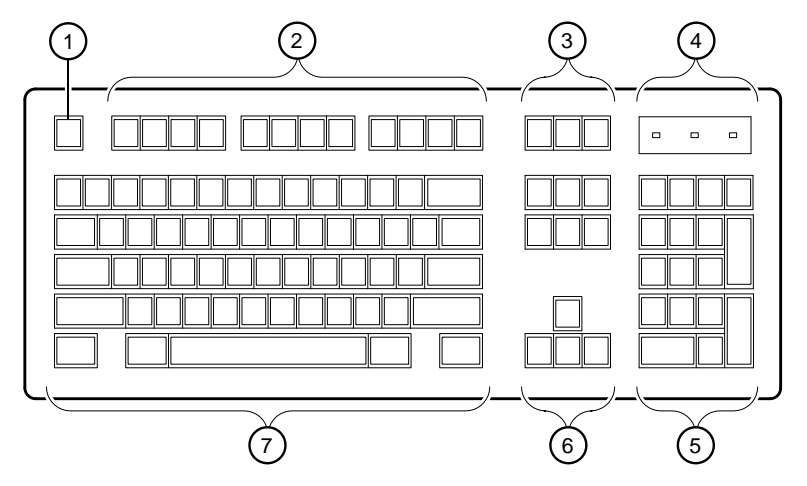

Figure 2-6. Keyboard Layout

Table 2-6. Key Groups and Functions

| Figure<br>Legend | Key, Key Group            | Function                                                                                                    |  |  |
|------------------|---------------------------|----------------------------------------------------------------------------------------------------|--|--|
| 1                | Escape key                | This key is program specific. Its function is determined by the installed application software.                                                                                                    |  |  |
| 2                | Function key group        | These keys are program specific. Their functions are determined by the installed application software.                                                                                                    |  |  |
| 3                | Edit key group            | These keys are program specific. Their functions are determined by the installed application software.                                                                                                    |  |  |
| 4                | Indicator lights          | Indicates whether the NumLock, CapsLock, or ScrollLock has been activated.                                                                                                    |  |  |
| 5                | Numeric keypad            | These keys perform numeric functions and<br>software-defined functions, including cursor<br>control. The NumLock key allows you to toggle<br>between the numeric functions and software-<br>defined functions. |  |  |
| 6                | Cursor control key group  | These keys control the movement of the highlighted cursor on the monitor screen.                                                                                                    |  |  |
| 7                | Alphanumeric key<br>group | These typewriter-specific keys feature auto-<br>repeat capability. If you press and hold down<br>any of these keys, the keystroke repeats<br>automatically until released.                                     |  |  |

# 3

# **Configuring Your Alpha XL System**

#### Introduction

This chapter shows you how to configure your Digital Alpha XL system 300, 366, and 433 (*model 5 systems*) using the AlphaBIOS firmware.

Ŧ

## Customers who are using ARC firmware (*model 4 systems*) should refer to Appendix F, Configuring with the ARC Console.

## **Configuring with AlphaBIOS Firmware**

AlphaBIOS firmware supports the Microsoft Windows NT Workstation operating system. You can use AlphaBIOS firmware to perform various configuration tasks, including:

- Selecting a copy of the Windows NT system to boot.
- Displaying system configuration information.
- Setting up the hard disk.
- Setting the date and time.
- Enabling and setting the delay for auto start.
- Setting or changing the AlphaBIOS password.

#### Starting AlphaBIOS

When the system is powered on and the power-on self-tests (POST) successfully complete, the AlphaBIOS firmware is loaded and started. AlphaBIOS performs several initialization tasks. Among these are: initializing the keyboard and video devices, testing memory, and detecting and initializing SCSI disk controllers. After the video device is initialized, subsequent steps are displayed on the monitor in an initialization window.

When the SCSI initialization is complete, AlphaBIOS leaves the initialization window and displays the boot screen.

#### **Booting the System**

The system is booted from the boot screen (Figure 3-1). The boot screen lists each of the different copies of the Windows NT operating system that have been installed on your system. Choose the operating systems to boot and press [Enter]. Enter the AlphaBIOS Setup program by pressing [F2].

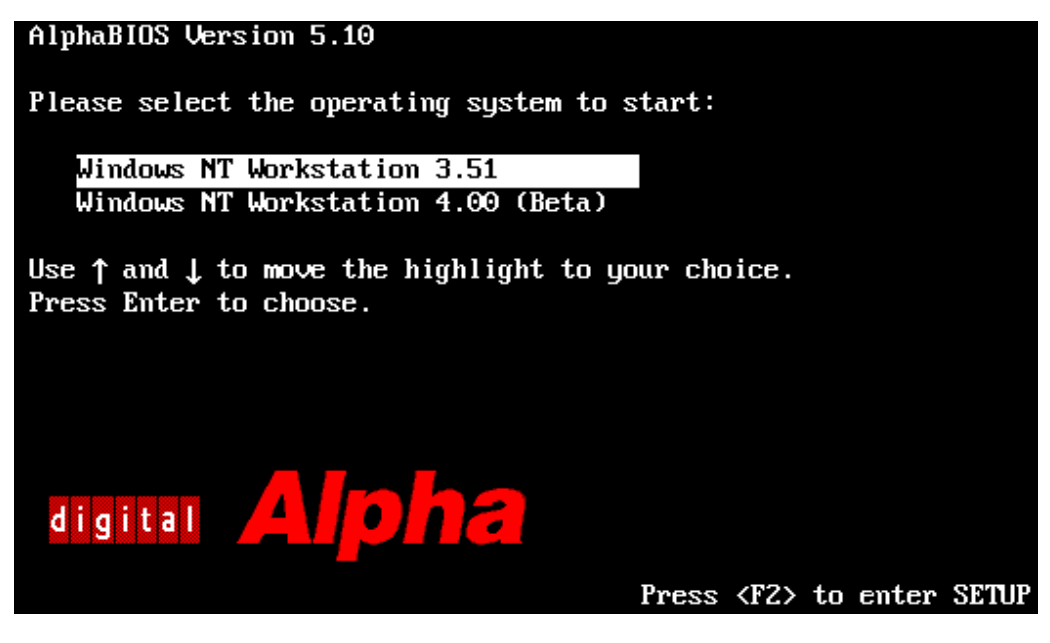

Figure 3-1. AlphaBIOS Boot Screen

## **AlphaBIOS Setup**

Start the AlphaBIOS Setup program by pressing [F2] while the boot screen is displayed. Figure 3-2 shows the AlphaBIOS Setup screen. Use the setup screen to select the desired task. Press [Escape] to return to the boot screen.

| f                                                                                                    | 11phaBIOS Setup | F1=Help |
|----------------------------------------------------------------------------------------------------|-----------------|---------|
| Display System Configuration<br>Upgrade AlphaBIOS<br>Hard Disk Setup<br>CMOS Setup<br>Install Windows NT<br>Utilities<br>About AlphaBIOS |                 |         |
| Press ENTER to partition or form                                                                                                    | mat hard disks. |         |
| ESC=Exit                                                                                                    |                 |         |

Figure 3-2. AlphaBIOS Setup Screen

#### **Displaying Your Configuration**

AlphaBIOS provides a clear, easy-to-read display of the system configuration. The display is organized by system board, memory, hard disk, PCI, SCSI, and integrated devices. From the AlphaBIOS Setup screen, select Display System Configuration and press [Enter]. From the Display System Configuration screen, use the arrow keys to select the configuration category you wish to view. Figure 3-3 shows the Systemboard Configuration category.

| Display System Configuration                                                                                                    | F1=Help |
|----------------------------------------------------------------------------------------------------|---------|
| Systemboard Configuration<br>Memory Configuration<br>Hard Disk Configuration<br>PCI Configuration<br>SCSI Configuration<br>Integrated Peripherals |         |
| System Type: Digital Alpha XL Family<br>Processor: Digital Alpha 21164<br>Speed: 300 MHz<br>Cache: 2 MB<br>Memory: 32 MB                          |         |
| Floppy Drive A: 3.5" 1.44 MB<br>Floppy Drive B: None<br>Keyboard: U.S. 101-key keyboard<br>AlphaBIOS Version: 5.10 (P4Beta) 951218.1416           |         |
| FSC=Exit                                                                                                    |         |

Figure 3-3. Display System Configuration Screen

#### **Memory Configuration**

The memory configuration display shows bank size, the starting address of each bank, and the capacity of the SIMMs in the bank.

#### Hard Disk Configuration

The hard disk configuration screen displays information about recognized disk drives. The display includes the drive type and capacity as well as partition sizes and formats. The lowest-numbered drive is displayed at drive 0, even though its SCSI ID may be 1 or higher.

#### **PCI** Configuration

The PCI configuration screen displays both the embedded and the slot-mounted PCI devices. The device names and types, along with their respective revision levels, are displayed.

#### **SCSI Configuration**

The SCSI configuration screen displays SCSI device information. The SCSI IDs, device types (and sizes, if applicable), and a description of the devices are displayed.

#### **Integrated Peripherals**

The integrated peripherals screen display shows the addresses and IRQs of the serial and parallel ports.

#### Setting Up the Hard Disks

AlphaBIOS makes it easy to format and partition hard disks on your system. Typically, you partition and format drive 0. Using the Windows NT Disk Administrator, you can quickly partition and format the other drives. Select Hard Disk Setup from the AlphaBIOS Setup screen. Figure 3-4 shows the Hard Disk Setup.

|         |              |                                      |        | Hard  | l Disk Setup      |                      |      | F1=Help |
|---------|--------------|--------------------------------------|--------|-------|-------------------|----------------------|------|---------|
| Disk 0  | 9 I          | MCRC810 #0,<br>Partition 1           | SCSI I | DO    | 100)<br>995       | l MB<br>5 MB         | FAT  |         |
|         | ]            | Partition 2                          |        |       | f                 | 6 MB                 | FAT  |         |
| Disk 1  | 1 I<br>]<br> | NCRC810 #0,<br>Partition 1<br>Jnused | SCSI I | D3    | 510<br>200<br>310 | ) MB<br>) MB<br>) MB | FAT  |         |
|         |              |                                      |        |       |                   |                      |      |         |
| INSERT= | =New         | DEL=Delete                           | F6=F   | ormat | F7=Express        | ESC=J                | Exit |         |

#### Figure 3-4. Hard Disk Setup Screen

Press [F7] to perform an express disk setup. The express setup command partitions and formats the selected disk in the recommended manner (6 MB FAT system partition).

| Ν | 0        | ГΕ |  |
|---|----------|----|--|
|   | <u> </u> |    |  |

AlphaBIOS refers to the SCSI disk with the lowest ID as Disk 0.

#### **CMOS Setup Tasks**

Use the CMOS setup program to configure system parameters such as the date and time, floppy drive types and capacities, keyboard country and style, and auto start enabling and delay. There also is an advanced CMOS setup mode to control PCI parity checking, memory testing, AlphaBIOS password, and SCSI termination.

To enter CMOS setup, select CMOS Setup from the AlphaBIOS Setup screen. Figure 3-5 shows the CMOS Setup screen. Use [Tab] to move among the fields.

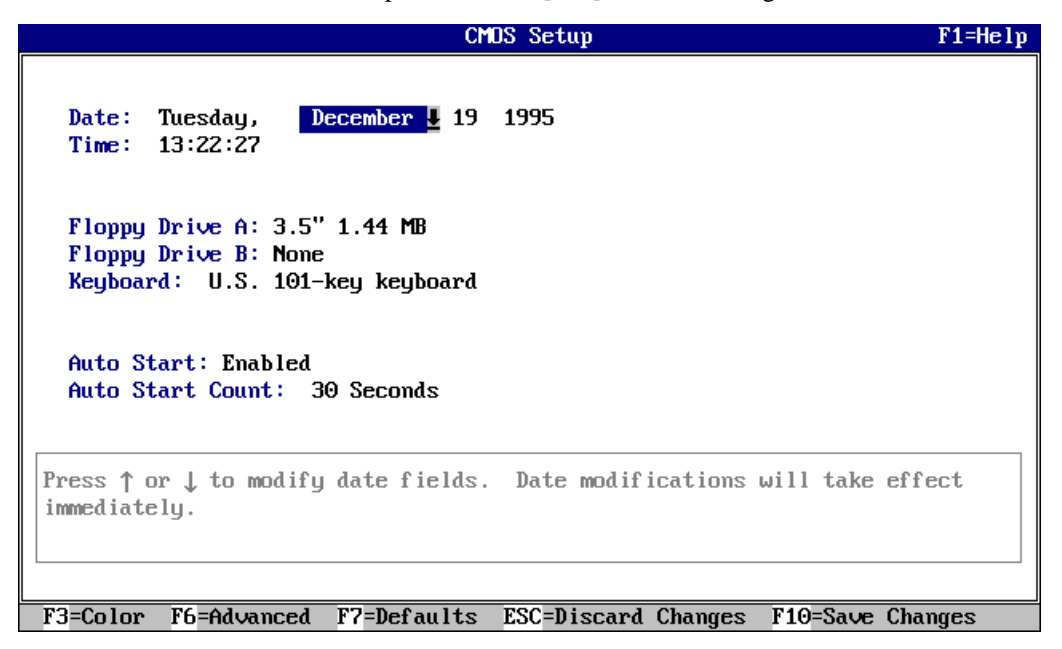

#### Figure 3-5. CMOS Setup Screen

#### **Date and Time**

When setting the time, use the 24-hour format; for example, 10:00 p.m. should be expressed as 22:00:00.

#### **Floppy Drive**

AlphaBIOS supports the following drive types: 5.25-inch, 1.2-MB; 3.5-inch, 1.44-MB; and 3.5-inch, 2.88-MB.

#### Keyboard

The keyboard setting allows the use of nearly any language keyboard available. To ensure correct character mappings, make sure that your keyboard language, Microsoft Windows NT Workstation, and the keyboard-language selection in CMOS setup all match.

#### Auto Start and Auto Start Count

The Auto Start setting determines whether the primary operating system is automatically started after the system is reset of power-cycled. The Auto Start Count setting is the amount of time the boot screen is displayed before the default system is automatically started. This delay gives you the opportunity, after resetting or power-cycling the system, to select another operating system to start *or* to enter AlphaBIOS setup.

#### **CMOS Setup Options**

CMOS setup offers several options, as follows:

- Color. Pressing [F3] repeatedly cycles through the available AlphaBIOS color schemes.
- Advanced. Pressing [F6] displays the Advanced CMOS Setup screen.
- Defaults Pressing [F7] restores the default standard CMOS setup values without affected the advanced CMOS setup values.
- Discard Changes. Pressing [Escape] restores the settings that were in effect when you started CMOS setup. This option also discards changes made in advanced CMOS setup.
- Save Changes. Pressing [F10] saves changes made in both the standard and advanced modes of CMOS setup.

#### Advanced CMOS Setup

Enter the advanced CMOS setup screen (Figure 3-6) by pressing [F6] in the CMOS Setup screen.

| CMOS Setup                                                                                                    | F1=Help       |
|----------------------------------------------------------------------------------------------------|---------------|
| Advanced CMDS Setup                                                                                                    | F1=Help       |
| PCI Parity Checking: Disabled J<br>Power-up Memory Test: Enabled<br>AlphaBIOS Password Option: Disabled<br>SCSI Termination: External                                                                               |               |
| Press ↑ or ↓ to enable or disable detection of PCI bus parity error         Some non-compliant PCI option boards do not work properly with PCI checking enabled.         ESC=Discard Changes       F10=Save Changes | rs.<br>parity |
|                                                                                                    |               |

#### Figure 3-6. Advanced CMOS Setup Screen

#### **PCI Parity Checking**

This setting controls PCI parity checking at the PCI bridge chip. Parity checking is performed if enabled and ignored if disable. The default is disabled. Certain PCI adapters have been known to generate bad parity on the PCI under certain loading conditions, which results in system errors. Ensure that your specific PCI configuration will operate correctly prior to turning on parity checking.

#### **Extended Memory Test**

Extended memory test can be enabled or disabled. When enabled, the memory test writes and then reads several patterns of data to main memory. This testing verifies the integrity of the memory.

#### **Password Setup**

To help maintain system security, AlphaBIOS provides two levels of password protection: system setup and system startup. When system setup protection is enabled, you need a password to enter the AlphaBIOS setup program. When system startup protection is enabled, you must enter a password before system initialization will take place. Startup password protection provides more comprehensive protection than setup password protection because it does not allow the system to be used until you enter the correct password.

NOTE\_\_\_\_\_

To change the password, simply set up your password again.

#### **SCSI** Termination

SCSI termination is not configured with AlphaBIOS. Instead, SCSI termination is automatically sensed. This sensing can be disabled by moving a motherboard jumper.

Refer to Appendix A, Technical Specifications, for more information on Autosense SCSI termination.

#### **Advanced CMOS Setup Options**

- Discard Changes. Pressing [Escape] restores the settings in effect when you entered advanced CMOS setup. This does not discard changes made to standard CMOS setup.
- Save Changes. Pressing [F10] saves changes you have made in advanced CMOS setup. When exiting CMOS setup, you also must save your changes at the CMOS setup screen for the changes to be stored permanently.

#### Utilities

Two utilities (operating system selection and run a maintenance program) are available from the utilities menu.

#### **OS Selection Setup**

Each operating system selection is a set of information that describes the disk and partition containing OSLOADER.EXE. Figure 3-7 shows the screen.

|                                                                                                    | 0       | perating System | n Selection Setup   | F1=Help |  |  |  |  |
|----------------------------------------------------------------------------------------------------|---------|-----------------|---------------------|---------|--|--|--|--|
| Windows NT Workstation 3.51<br>Windows NT Workstation 4.00 (Beta)                                                                                           |         |                 |                     |         |  |  |  |  |
| Boot Name: Windows NT Workstation 3.51<br>Boot File: Disk 1, Partition 2 NosNwinnt351Nosloader.exe<br>OS Path: Disk 1, Partition 1 NWINNT351<br>OS Options: |         |                 |                     |         |  |  |  |  |
|                                                                                                    |         |                 |                     |         |  |  |  |  |
| INSERT=New                                                                                                    | F6=Edit | F8=Primary      | ESC=Discard Changes |         |  |  |  |  |
| DEL=Delete                                                                                                    | F7=Copu | F9=Validate     | F10=Save Changes    |         |  |  |  |  |

Figure 3-7. Operating System Selection

#### **Running a Maintentance Program**

A maintenance program, such as a RAID configuration utility, is run directly from the AlphaBIOS utility menu.

To run a maintenance program, follow this procedure:

- 1. Start AlphaBIOS Setup, select Utilities, select Run Maintenance Program from the submenu, and press [Enter].
- 2. In the Current Partition field, select the hard-disk partition, floppy disk, or CD-ROM drive from which to run the program. Type the program name into the Program Name field.

4

# **Installing System Options**

#### Introduction

This chapter explains how to install optional memory, expansion boards, and drives inside your Digital Alpha XL system.

## **Removing the Side Panels**

To remove the side panels:

- 1. Turn off your system and all peripheral devices.
- 2. Unplug the power cord and remove the monitor power cord (if connected) and video cable.
- 3. Wait at least 20 seconds, to allow time for the power supply capacitors to safely discharge.
- 4. Unlock the side panels by turning the key clockwise to a horizontal position (Figure 4-1).

| ~        |   |   | - | •  | <u> </u> |   |
|----------|---|---|---|----|----------|---|
| ι.       | Δ |   |   | 1( | Л        | v |
| <b>v</b> | _ | - |   | •• |          | • |

To avoid system damage from static discharge, touch bare (unpainted) metal on the system before you touch anything inside the system.

5. Slide the panels to the rear of the system unit (Figure 4-1), and remove them.

```
_ NOTE_____
```

If you are installing or removing drives, you must remove both side panels. Otherwise, remove only the left side panel. Installing System Options

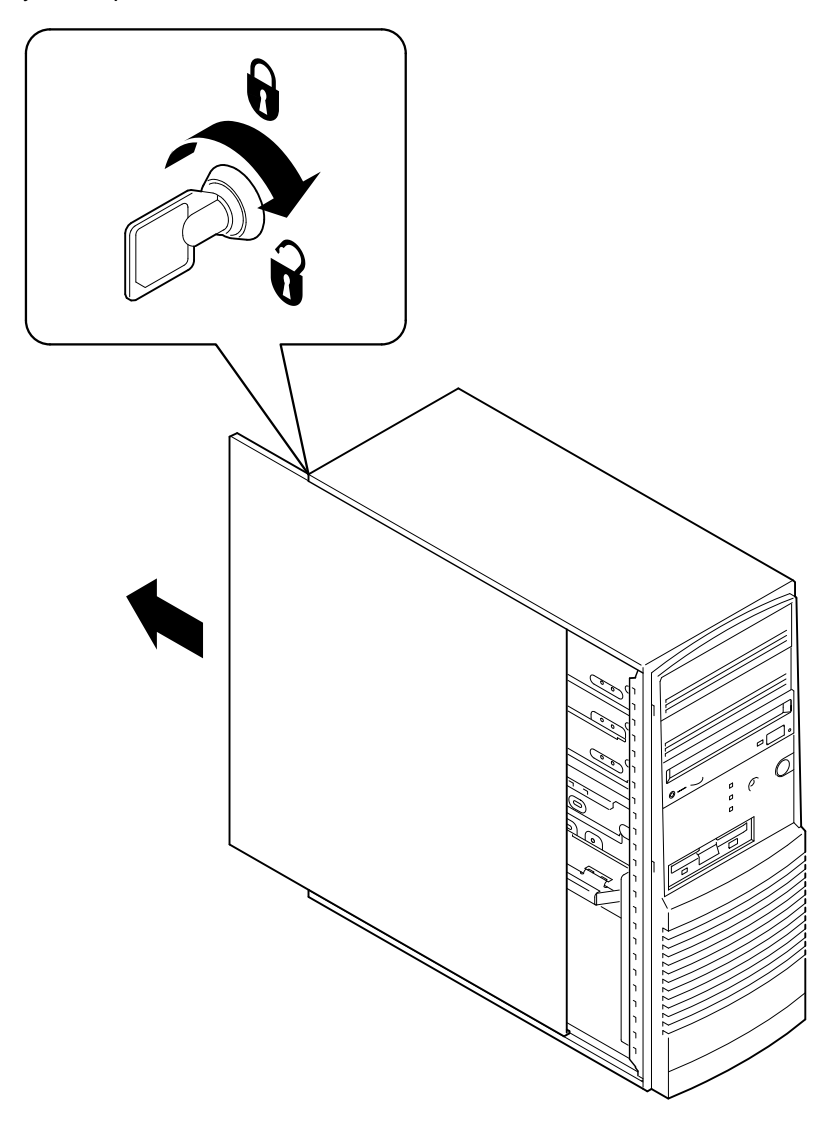

Figure 4-1. Unlocking and Removing Left Side Panel

Installing System Options

## Installing Additional System Memory

Adding more memory allows your system to run larger, more memory-intensive software more quickly. The amount of memory you can add, and the size of the SIMMs, varies depending upon which system (*model 4* or *model 5*) you have.

#### Model 4 (233 and 266)

You can increase your model 4 system's memory up to 384 MB.

You can add 16-MB, 32-MB, or 64-MB memory options. These memory options are pairs of single in-line memory modules (SIMMs): a 16-MB option consisting of two 8-MB SIMMs, a 32-MB option consisting of two 16-MB SIMMs, or a 64-MB option consisting of two 32-MB SIMMs. SIMMs are *always* added as pairs into one of three available memory banks. Each SIMM member of a pair must have the same capacity and access time. The system supports 36-bit SIMMs that have an access time of 70 ns.

#### **Memory Configurations**

SIMMs are added in any of three banks, with each bank having two slots (Figure 4-2).

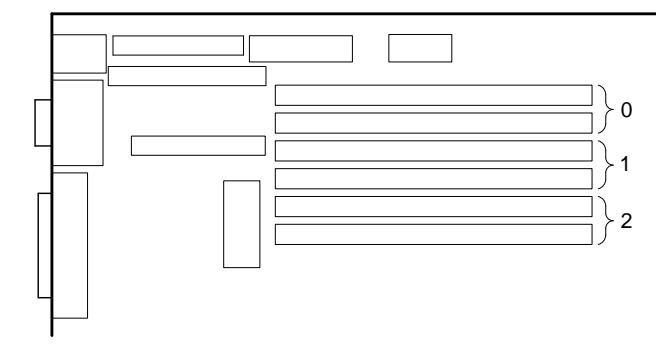

Figure 4-2. Model 4 Memory Banks

Installing System Options

#### Model 5 (300, 366, and 433)

You can increase your model 5 system's memory up to 512 MB.

You can add 32-MB, 64-MB, or 128-MB memory options. These memory options are groups of four single in-line memory modules (SIMMs): a 32-MB option consisting of two 16-MB SIMMs, a 64-MB option consisting of two 32-MB SIMMs, or a 128-MB option consisting of four 32-MB SIMMs. SIMMs are *always* added as groups of four into the available memory bank. Each SIMM member of a bank must have the same capacity and access time. The system requires 36-bit SIMMs that have an access time of 70 ns.

#### **Memory Configurations**

SIMMs are added in either of two banks, with each bank having four slots (Figure 4-3). When you receive your system, usually only one bank of four SIMMs is open; the other bank of four SIMMs is populated already.

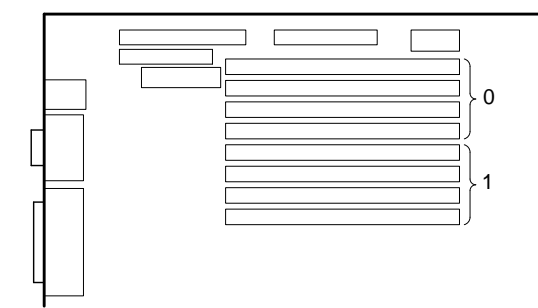

Figure 4-3. Model 5 Memory Banks
# **Adding Memory Modules**

To add memory modules (SIMMs), perform the following steps:

- 1. Turn off your system. Disconnect any external devices and unplug the power cord from the wall outlet. Unplug the power cord from the back of the system unit.
- 2. Unlock and remove the left side panel.

#### \_ NOTE\_

You must remove the CPU card before installing the SIMM.

- 3. Carefully remove the screw located in the center of the bracket ℜ (see Figure 4-4, which shows the bracket that holds the CPU assembly in place.)
- 4. Gently pull the two ends of the brackets toward you to release the CPU module.
- 5. Lift out the CPU assembly.

Take care not to bend the CPU assembly when removing it.

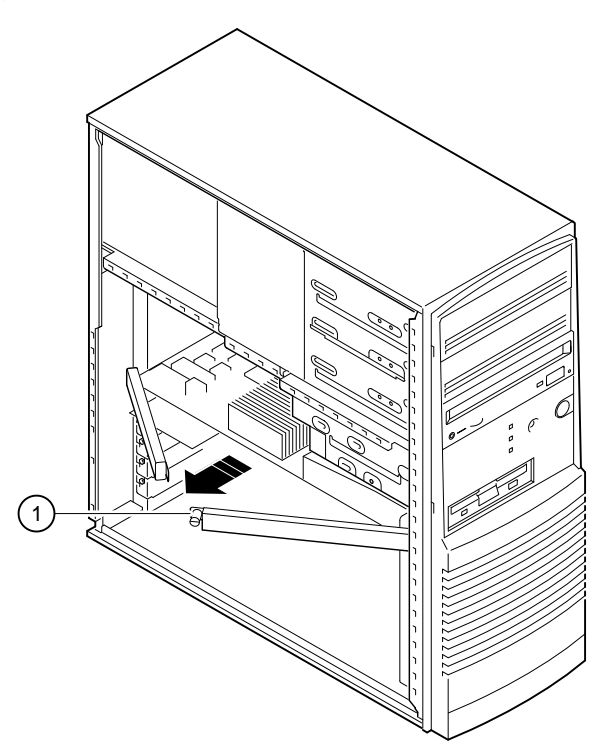

Figure 4-4. Removing CPU Assembly

- 6. Install the SIMM into the socket at a 45-degree angle (Figure 4-5). Be sure that the notch is oriented as shown. Rock the SIMM gently until it is seated evenly into the bottom of the socket. Using equal pressure near both ends, tip the SIMM upright until both the retaining clips at the ends of the socket engage.
- 7. Repeat Step 6 for each additional SIMM.

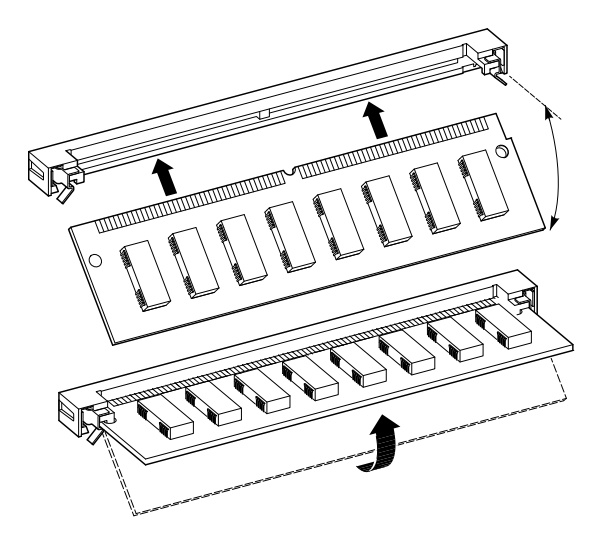

Figure 4-5. Installing a SIMM

CAUTION \_

Do not touch any electronic component unless you are safely grounded. Wear a grounded wrist strap or touch an exposed metal part of the system unit chassis. A static discharge from your fingers can result in permanent damage to electronic components.

NOTE

The CPU module handles are used *only* for removing the module. At all other times, the handles must be fastened together at the center where they meet.

- 8. To reinsert the CPU module, refer to Figure 4-6 and guide the fan pipe at the front edge of the CPU module into the third slot down on the fan/speaker assembly, while at the same time guiding the rear of the module through the two tabs on the pivot bracket. Ensure that you keep the module even as it slides toward the connector.
- 9. Before seating the module, make sure the CPU module connector is aligned properly with the motherboard connector. Refer to Figure 4-6 and apply even, firm pressure on both ends of the CPU module until it seats in the motherboard.
- 10. Replace and lock the left side panel.
- 11. Connect the power cord to the back of the system unit.
- 12. Connect any external devices and plug the power cord into the wall outlet.

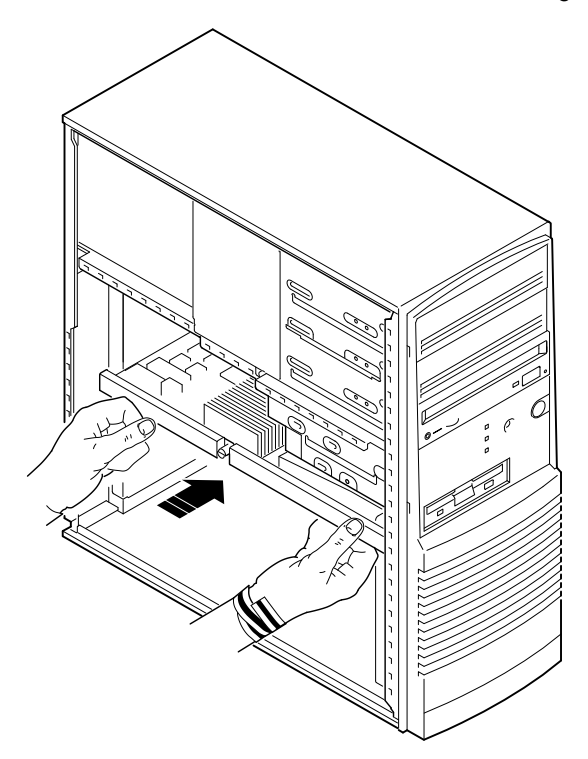

Figure 4-6. Inserting the CPU Module

# **Installing Expansion Boards**

The Digital Alpha XL system has the following expansion slot capabilities: for the *model 4*, two PCI slots, three ISA slots, and one combination PCI and ISA slot; and for the *model 5*, two PCI slots, two ISA slots, and one combination PCI and ISA slot.

Refer to your option module documentation for instructions on configuring a PCI or an ISA option module.

To install an expansion board, perform the following steps:

- 1. Turn off your system. Disconnect any external devices and unplug the power cord from the wall outlet. Unplug the power cord from the back of the system unit.
- 2. Unlock and remove the left side panel.
- 3. Unscrew and remove the appropriate metal slot filler plate.
- 4. Insert the new expansion board into the appropriate motherboard socket. Push the board firmly into the socket (Figure 4-7).

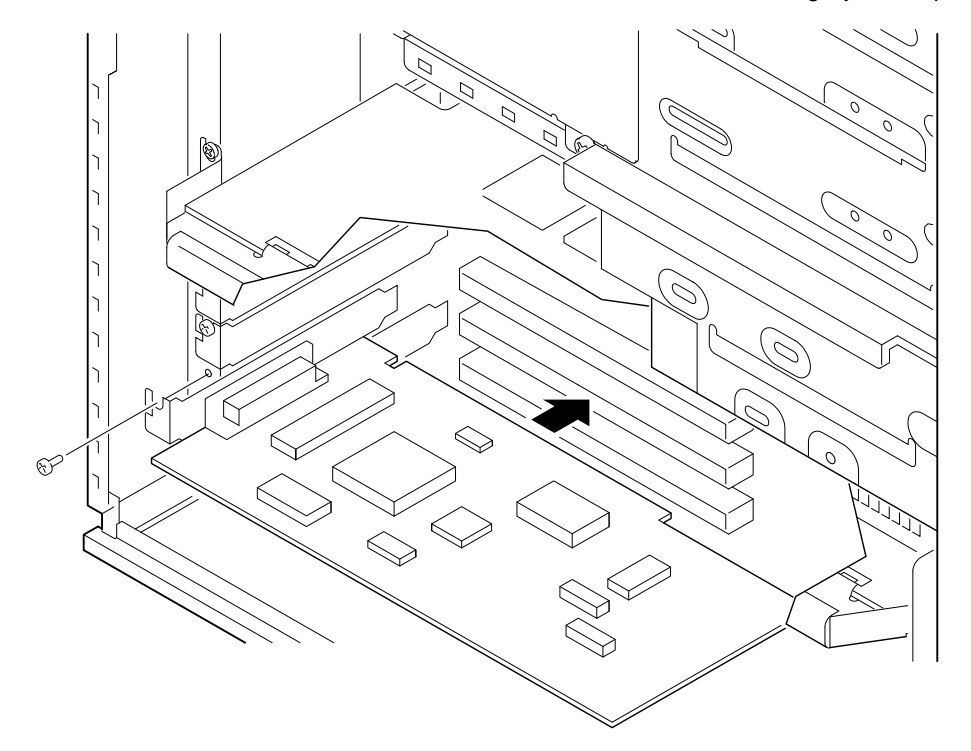

# Figure 4-7. Installing an Expansion Board

- 5. Replace the screw to secure the module.
- 6. Replace and lock the left side panel.
- 7. Connect the power cord to the back of the system unit. Connect any external devices and plug the power cord into the wall outlet.
- For more information on operating-system-specific options, refer to your operating system documentation.

# **Adding Mass Storage Devices**

Your system has two drive bay areas: the upper drive bay and the lower drive bay. You can install mass storage devices such as hard disk drives, floppy diskette drives, CD-ROM drives, and tape backup drives in these drive bay areas:

• Upper drive bay area. This area has room for three 5.25-inch half-height devices. (In the Alpha XL system, one of these positions contains a CD-ROM drive.) Each drive bay is equipped with a removable panel to accommodate devices requiring front-panel access.

The bottom two bays of this area can be used to mount one full-height drive. The drive rails are removable to accommodate a full-height device.

• Lower drive bay area. This area has a drive bay assembly that holds a 3.5inch floppy diskette drive (standard on all Alpha XL systems) and one hidden (nonaccessible from the front) 3.5-inch half-height device. This hidden bay is typically used for mounting the system's primary hard disk drive.

#### **Expansion Brackets**

You can install half-height devices in any of the three positions in the upper drive bay area. To do this, attach drive-expansion brackets to the device.

#### 

Be sure to use the brackets that came with the system, rather than those that came with the drive.

# SCSI Bus Length

The total SCSI bus length includes the length of the internal cables, wiring on the motherboard, external cables, and the cables inside any external storage enclosures. The total length must not exceed 3 meters (9.8 feet) for fast SCSI (10 MB/second) operation or 4 meters (13.1 feet) for "slow" SCSI (5 MB/second) operation.

- *Model 4.* The Alpha XL system internal SCSI length is 1.5 meters (4.9 feet). This leaves 1.5 meters (4.9 feet) available for fast SCSI use. If slow SCSI is used, then an external length of 2.5 meters (8.2 feet) is available.
- *Model 5.* The Alpha XL system internal SCSI length is 1.6 meters (5.2 feet). This leaves 1.4 meters (4.6 feet) for fast SCSI or 2.4 meters (7.9 feet) for slow SCSI.

#### **SCSI Addresses**

Before installing a SCSI drive, you must either set or verify the setting of the drive's SCSI address (SCSI ID). Digital recommends that you use Table 4-1 as a guide to the selection of an address for your SCSI drive.

| SCSI<br>Address (ID) | Device (Drive) Recommended                        |
|----------------------|---------------------------------------------------|
| 0                    | System disk (where your operating system resides) |
| 1                    | Expansion/hard disk drive                         |
| 2                    | Expansion/hard disk drive                         |
| 3                    | Expansion/hard disk drive                         |
| 4                    | CD-ROM drive                                      |
| 5                    | Expansion module or SCSI tape drive               |
| 6                    | Expansion                                         |
| 7                    | Host adapter (SCSI controller)                    |

Table 4-1. SCSI Address Recommendations

#### SCSI Termination

The Digital Alpha XL system has a built-in SCSI bus that can be connected to both internal (inside the system box) and external SCSI peripherals. Termination is required at both the internal and external ends.

#### **Internal Termination**

The CD-ROM drive should always be at the end of the SCSI bus. It has its own internal termination. If you add SCSI peripherals inside the system box, make sure that the CD-ROM drive is the last device connected to the cable. Refer to the appropriate drive manual to disable the new peripheral's termination.

#### **External Termination**

#### CAUTION

Failure to properly set up the SCSI termination can result in loss of data or damage to the file system.

#### Model 4 (XL 233 and 266)

Terminate the external portion of the SCSI bus by using the ARC firmware machinespecific setup menu. Set the value to Internal if no external devices are present. Set the value to External if external devices are attached. Ensure that the last external device provides termination.

Refer to Appendix F for more information on using ARC firmware.

#### Model 5 (XL 300, 366, and 433)

The external portion of the SCSI bus is automatically terminated if no cable is plugged into the rear-panel SCSI connector. If external devices are connected, make sure that the last device provides termination.

#### Installing Devices in the Upper Drive Bay Area

To install a device in the upper drive bay area, perform the following steps:

- 1. Turn off your system. Unplug the power cord from the wall outlet. Unplug the power cord from the back of the system unit. Unlock and remove the side panels, as described earlier in this chapter.
- 2. Carefully remove the plastic filler panel (Figure 4-8). If no drive is present in the slot that is to be used, you can remove the panel by pushing it out from the inside with a Phillips screwdriver inserted through one of the screw holes in the side of the drive bay.
- 3. Refer to your drive documentation to configure the drive. If the drive is a SCSI drive, select a unique SCSI address for it, and make sure that SCSI termination is disabled. Term power should be enabled. Record the SCSI address of the drive in Appendix G, Equipment Log.

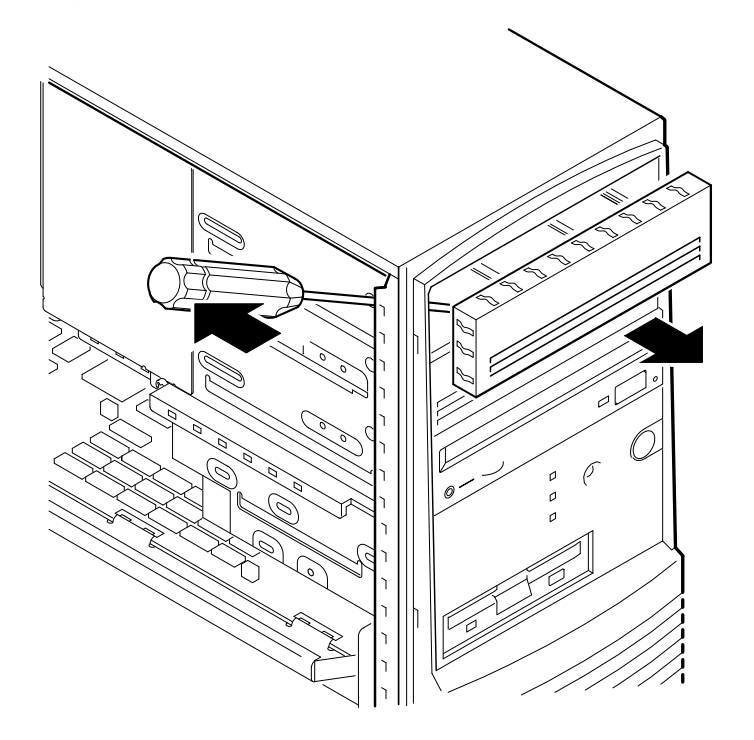

Figure 4-8. Removing Plastic Filler Panel from the Upper Drive Bay

4. Remove the metal plate, as Figure 3-9 shows. The top of the plate is hooked behind a rail, and the bottom of the plate is held by a screw. To improve access, remove the metal plate from the other side of the system as well.

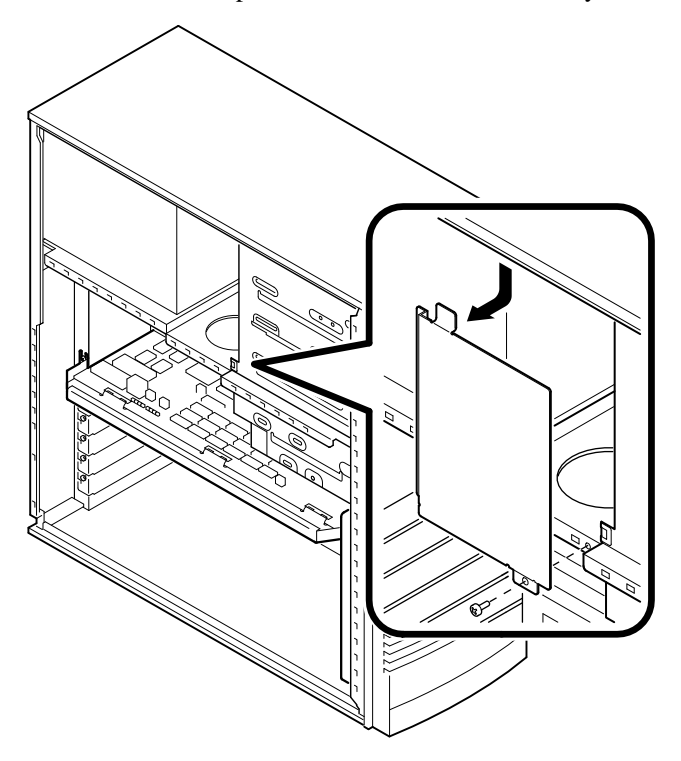

Figure 4-9. Removing the Metal Plate

5. If you are installing a 3.5-inch device, add the 3.5- to 5.25-inch expansion brackets, as Figure 4-10 shows. Fasten the drive with the screws provided.

CAUTION \_

Be sure to use the screws provided with the drive. Other screws may be too long and could damage the internal mechanism of the drive.

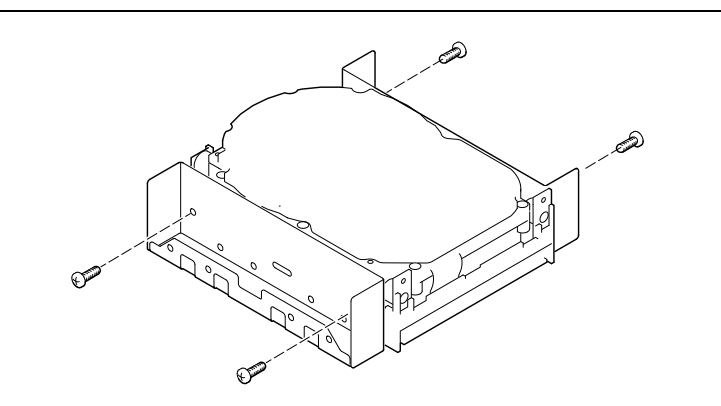

Figure 4-10. Exchange Bracket Mounting

6. Insert the new device into the drive bay from the front (Figure 4-11).

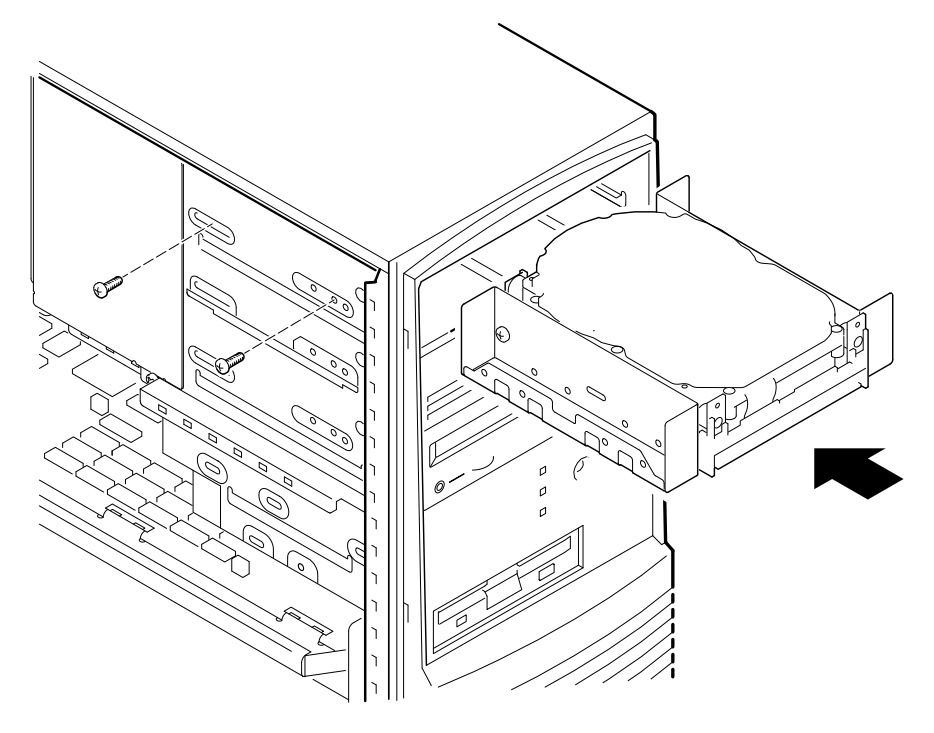

Figure 4-11. Inserting a Device into the Upper Drive Bay

7. Secure the device with two screws on each side. Use the three front mounting holes as follows: H for hard drive; T for tape drive; and F for floppy or CD drive.

8. Connect the SCSI cable to the device. Figure 4-12 shows a sample cabling configuration using one floppy diskette drive and three SCSI drives. SCSI tape drives connect to the SCSI cable and FDC tape drives connect to the FDC cable (the same cable used by the floppy diskette drive). Ensure that the cable is oriented correctly. All cables and most connectors are keyed so that you cannot connect them incorrectly. If your drive is not keyed, you must connect pin 1 of the cable to pin 1 of the socket. Pin 1 of the cable is on the edge with the colored stripe or pattern. Pin 1 of the socket is marked with either a tiny number "1" at one end of the socket or with a tiny number "1" or "2" printed on the circuit board near one end of the socket.

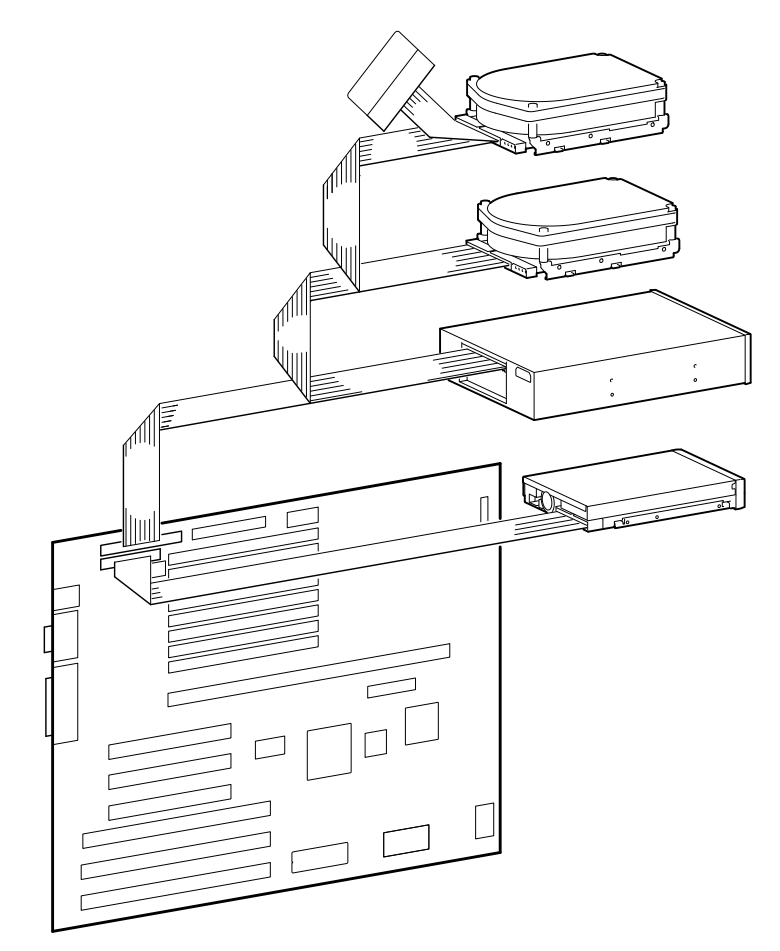

Figure 4-12. Sample SCSI and FDC Cable Configuration

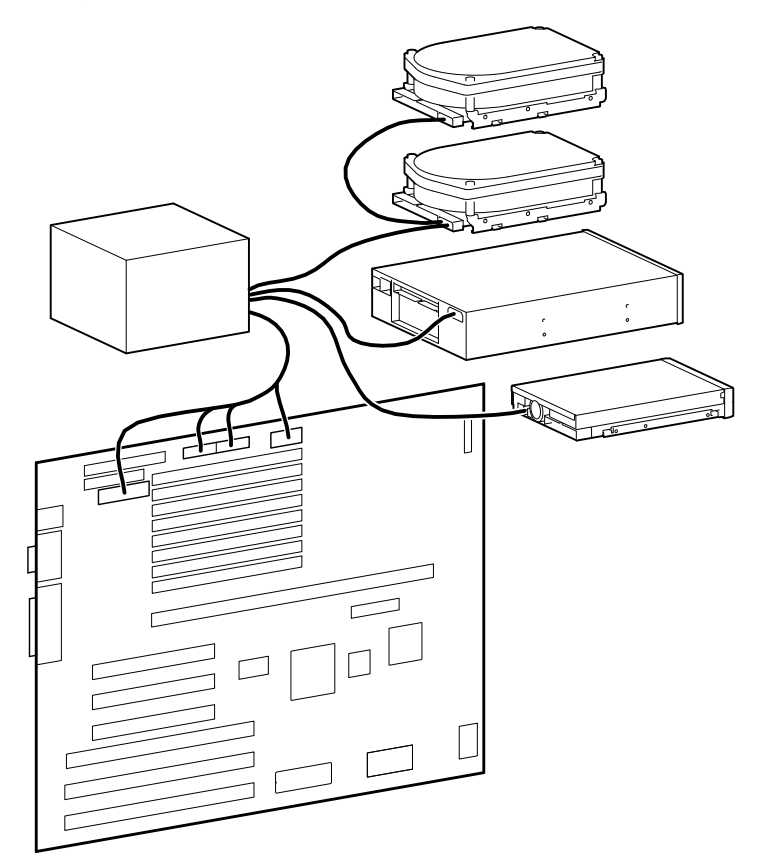

Figure 4-13. Power Cable Configuration

- 9. Connect a power cable to the device. Figure 4-13 shows the cables from the power supply.
- 10. Replace the metal plate that you removed in step 4.

- 11. Replace and lock the side panels.
- 12. Connect the power cord to the back of the system unit.
- 13. Connect any external devices and plug the power cord into the wall outlet.

#### Installing Devices in the Lower Drive Bay Area

The lower drive bay area holds two 3.5-inch devices, a diskette drive, and, typically, a hard disk drive. To upgrade the devices in the lower drive bay area, you must remove the entire drive bay assembly from your system and then remove the devices from the assembly and install the new devices. Perform the following steps:

- 1. Turn off your system. Disconnect any external devices and unplug the power cord from the wall outlet. Unplug the power cord from the back of the system unit.
- 2. Unlock and remove the left side panel, as described earlier.
- 3. Remove the cables from the devices in the lower drive bay. Note the position of the cables so that you can reconnect them to the correct devices later.
- 4. Lift the retaining clip at the rear top of the drive bay assembly and slide the assembly to the rear of the system unit (Figure 4-14).

#### 

Be sure to support the drive bay assembly so that it does not fall and damage the circuit boards.

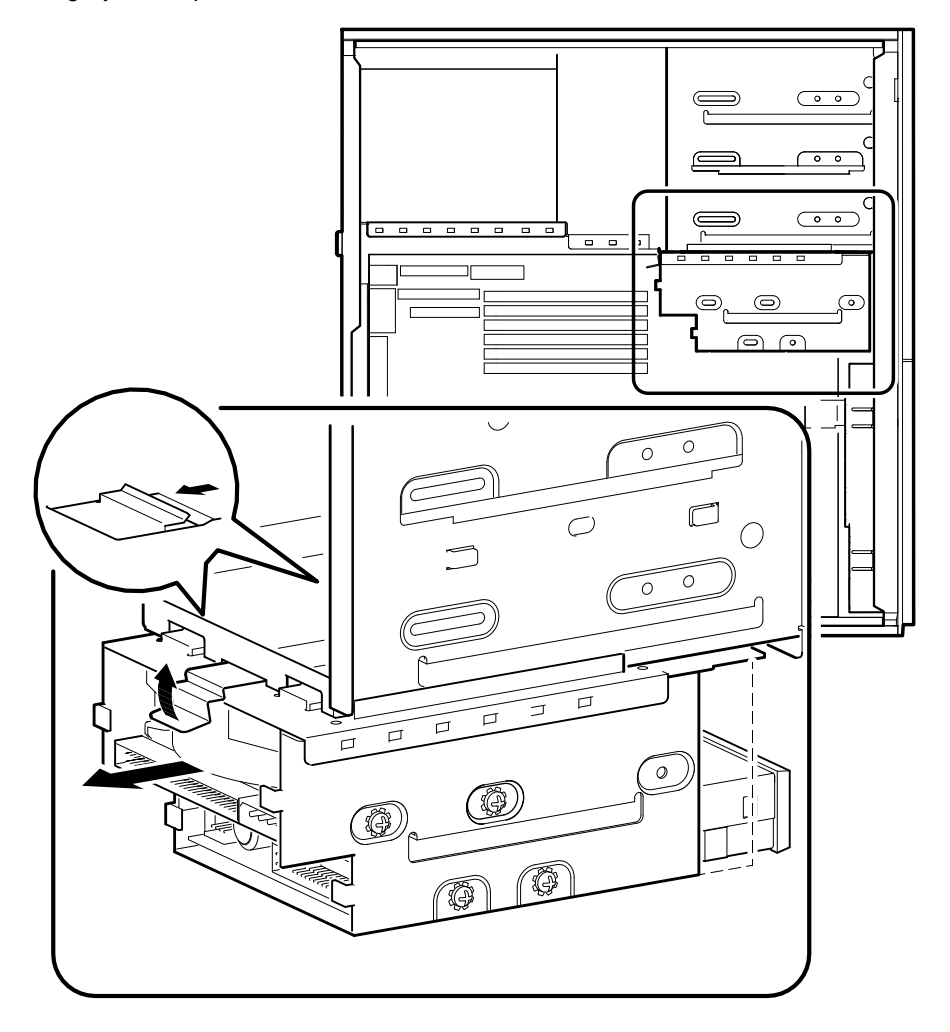

Figure 4-14. Removing the Lower Drive Bay Assembly

5. Remove a device by removing the screws on the side and sliding the device out of the lower bay assembly (Figure 4-15).

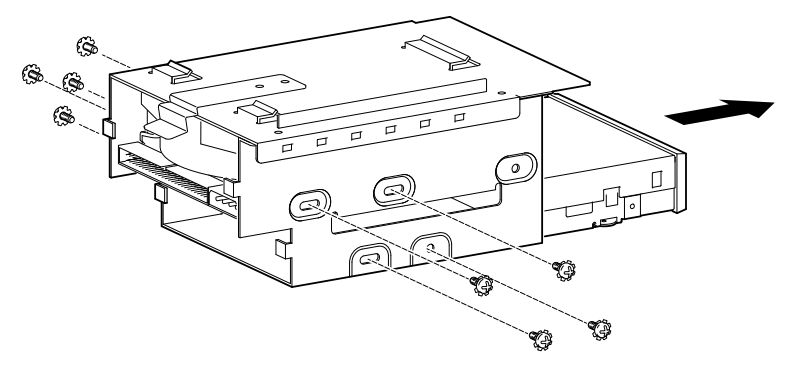

# Figure 4-15. Removing the Lower Drive Bay Devices

6. Slide the drive into the drive bay assembly and secure it with screws.

#### 

Be sure to use the screws that came with the drive. Other screws may be too long and could damage the internal mechanism of the drive.

- 7. Replace the lower drive assembly in the system by sliding it forward until the retaining clip latches.
- 8. Reconnect the data and power cables to the drives.

#### 

Loosely hanging cables can block air flow and cause system overheating. Use the provided cable clips to fasten the cables to the inside top of the processor area.

- 9. Replace and lock the left and right side panels.
- 10. Connect the power cord to the back of the system unit.
- 11. Connect any external devices and plug the power cord into the wall outlet.

# Introduction

This chapter describes initial and system troubleshooting as well as error beep codes and diagnostic LEDs (light emitting diodes). LEDs are used in the *model 4* (XL 233 and 266) systems; there are no LEDs in the *model 5* (XL 300, 366, and 433) system.

Refer to the documentation supplied with additional options if you are experiencing problems with specific options that you have installed.

# **Initial Troubleshooting**

Follow these general procedures to troubleshoot your Digital Alpha XL Series system initially:

- 1. Check that the power indicators are on and that the fan is running.
- 2. Check the power indicator on the monitor. Also, check the monitor, keyboard, and mouse cables to ensure that they are connected and seated properly.
- 3. Press the Reset button. If your system fails to boot, turn it off, wait 20 seconds, and then turn it back on.
- 4. Make sure that all cables and connections are secure.
- 5. If the operating system has not loaded after two minutes, see the diagnostic LEDs section of this chapter.
- 6. Contact Digital Services or your service provider for software- or hardware-related problems.

NOTE

If you need to return a failed component, pack it in its original container and return it to Digital Equipment Corporation or your service provider.

# **Equipment Log**

For your convenience, Appendix G, Equipment Log, includes a form on which you can record all model numbers and serial numbers of your hardware components (system unit, monitor, keyboard, and mouse) and system hardware configuration information (CPU, memory size, drive size, ports, and so on).

# **General Troubleshooting**

Tables 5-1 through 5-3 list how to identify and solve problems that could occur with your system, disk drive, and monitor.

| Problem                 | Possible Cause                                                               | Action                                                              |
|-------------------------|------------------------------------------------------------------------------|---------------------------------------------------------------------|
| Power indicator not on. | System is not plugged in.                                                    | Turn off the system, plug it in, and<br>then turn it back on again. |
|                         | No power at wall outlet.                                                     | Use another wall outlet.                                            |
|                         | Power supply failure.                                                        | Contact your service representative.                                |
|                         | Internal power supply<br>cables not reconnected<br>after installing options. | Reconnect cables.                                                   |
|                         | Loose fan connection.                                                        | Tighten fan connection.                                             |

Table 5-1. System Troubleshooting

| -                      |                                                               |                                                                                                |
|------------------------|---------------------------------------------------------------|------------------------------------------------------------------------------------------------|
| Power is on, but there | Brightness and contrast                                       | Adjust brightness and contrast                                                                 |
| is no screen display.  | controls not set correctly.                                   | controls.                                                                                      |
|                        | Monitor is off.                                               | Turn on the monitor.                                                                           |
|                        | Monitor cable or power<br>cord incorrectly<br>installed.      | Check all monitor connections.                                                                 |
|                        | Configuration error.                                          | Refer to video module documentation for details.                                               |
|                        | Monitor is defective.                                         | Try another monitor.                                                                           |
|                        | Defective video controller module.                            | Replace the video module.                                                                      |
|                        | Keyboard or video<br>controller missing or<br>malfunctioning. | AlphaBIOS tests for keyboard and<br>video before displaying information.<br>Check connections. |

Table 5-1. System Troubleshooting (continued)

| Problem               | Possible Cause                                                                                 | sible Cause Action                                                                                                    |  |
|-----------------------|------------------------------------------------------------------------------------------------|----------------------------------------------------------------------------------------------------|--|
| System does not boot. | Operating system<br>software is not installed<br>on the hard disk drive.                       | Install the appropriate operating system.                                                                                                    |  |
|                       | System cannot find the boot device.                                                            | Check the system configuration for<br>correct device parameters. Use the<br>AlphaBIOS firmware to display<br>system configuration. Look at the<br>hard disk configuration to determine<br>which hard disk is available. Verify<br>the operating system selection<br>information.      |  |
|                       | Environment variables incorrectly set.                                                         | Check and set the environment<br>variables, if needed. From the Boot<br>screen, press [F2] to go to setup.<br>Then go to the Utilities, Operating<br>System Selection screen to validate<br>the paths. Finally, go to the<br>Advanced CMOS Setup screen to<br>verify assigned values. |  |
|                       | Hard disk drive is not<br>correctly formatted or the<br>requested partition does<br>not exist. | Format the hard disk drive or<br>correctly partition the hard disk<br>drive using the AlphaBIOS Hard<br>Disk Setup routines.                                                                                                    |  |
|                       | The requested partition has no software.                                                       | Install software on the requested partition.                                                                                                    |  |

 Table 5-1. System Troubleshooting (continued)

| Problem                                     | Possible Cause                           | Action                                                                                                    |
|---------------------------------------------|------------------------------------------|----------------------------------------------------------------------------------------------------|
| Target boot device not<br>listed in Display | Loose cables.                            | Secure all cable connections.                                                                              |
| System Configuration.                       | SCSI drive jumpers incorrectly set.      | Check all SCSI devices for incorrect<br>or conflicting IDs. Refer to the hard<br>disk drive documentation. |
|                                             | SCSI bus termination incorrectly set.    | Check that SCSI bus is properly<br>terminated. Refer to Chapters 3 and<br>4 for more information.          |
| No response to keyboard commands.           | Keyboard is password protected.          | Enter the keyboard password, if supported by your operating system.                                        |
|                                             | Keyboard is not connected.               | Connect the keyboard to the keyboard port.                                                                 |
|                                             | Keyboard is connected to the mouse port. | Connect the keyboard to the keyboard port.                                                                 |
| No response to mouse commands.              | Mouse is not connected.                  | Connect the mouse.                                                                                         |
|                                             | Mouse is connected to the keyboard port. | Connect the mouse to the mouse port.                                                                       |
|                                             | Mouse driver not installed.              | Install the appropriate mouse driver;<br>refer to your supplied application<br>software documentation.     |
|                                             | Mouse ball sticking.                     | Refer to the section on cleaning the mouse.                                                                |

# Table 5-1. System Troubleshooting (continued)

| Problem                                                 | Possible Cause                                                        | Action                                                                        |
|---------------------------------------------------------|-----------------------------------------------------------------------|-------------------------------------------------------------------------------|
| Hard disk drive cannot<br>read or write<br>information. | Incorrect disk drive jumper settings.                                 | Refer to the disk drive installation instructions.                            |
|                                                         | Loose or incorrectly installed cables.                                | Make sure that all cables are installed correctly.                            |
|                                                         | SCSI hard disk drive is<br>not correctly formatted or<br>partitioned. | Format and partition as required<br>using the Windows NT operating<br>system. |
| Floppy drive cannot<br>read or write                    | Floppy is not formatted.                                              | Format the floppy.                                                            |
| information.                                            | Floppy is wrong density.                                              | Use a floppy of the proper density for your drive.                            |
|                                                         | Floppy is worn or damaged.                                            | Try another floppy.                                                           |
|                                                         | Floppy is write protected.                                            | Slide the write-protect switch so that the hole is not visible.               |
|                                                         | Floppy drive is empty.                                                | Insert a floppy.                                                              |

Table 5-2. Disk Drive Troubleshooting

| Problem                                     | Possible Cause                              | Action                                                                |
|---------------------------------------------|---------------------------------------------|-----------------------------------------------------------------------|
| Monitor power indicator is not on.          | Monitor is turned off.                      | Turn on the monitor.                                                  |
|                                             | Power cord is not connected.                | Connect the power cord to the system or a wall outlet.                |
|                                             | No power at wall outlet.                    | Use another outlet.                                                   |
|                                             | Power indicator is defective.               | Contact your service representative or Digital Equipment Corporation. |
| Distorted, rolling, or<br>flickering screen | Monitor incorrectly adjusted.               | Adjust accordingly.                                                   |
| wrong/uneven color.                         | Wrong type of monitor.                      | Try another monitor.                                                  |
|                                             | Defective monitor.                          | Try another monitor.                                                  |
|                                             | Monitor signal cable incorrectly installed. | Straighten any bent connector pins and then reconnect.                |

# Table 5-3. Monitor Troubleshooting

# **Error Beep Codes**

The following sections show error beep codes that you may encounter while using the Digital Alpha XL system. For example, if the SROM (serial read only memory) code cannot find any good memory, you will hear a 1-3-3 beep code (one beep, a pause, a burst of three beeps, a pause, and another burst of three beeps).

# Model 4 (XL 233 and 266)

Table 5-4 shows the error beep codes for the model 4 (XL 233 and 266) system.

| Beep Code | Meaning                                                                                                    |
|-----------|----------------------------------------------------------------------------------------------------|
| 1-1-4     | (1) The SROM code could not read the DROM (diagnostic read only memory) or flashROM headers, or (2) there was a checksum failure.                                                                                                    |
| 1-2-1     | (1) The DROM code detected a realtime clock failure, or (2) the realtime clock interrupt did not occur.                                                                                                    |
| 1-2-4     | The SROM code detected a hard failure (for example, a Bcache failure).                                                                                                    |
| 1-3-3     | (1) The SROM code could not find 2 MB of good memory, or (2) there was no memory available.                                                                                                    |
| 3-2-1     | The DROM code was unable to read the header of the flashROM, or the flashROM checksum failed. Therefore, the DROM code attempted to boot from the floppy. The attempt failed because of either: (1) no floppy in drive, or (2) no Alpha architecture boot block on the floppy. |
| 3-2-3     | The DROM code was directed by the position of jumper J5 (on the CPU module) to load the floppy, but there was no floppy in the drive.                                                                                                    |
| 3-2-4     | The DROM code detected a failure with the keyboard or mouse controller.                                                                                                    |
| 3-3-1     | The DROM code detected a hard failure. Refer to the LEDs to find exact location of failure.                                                                                                    |

Table 5-4. Model 4 Error Beep Codes

#### Model 5 (XL 300, 366, and 433)

Table 5-5 shows the error beep codes for the model 5 system.

Table 5-5. Model 5 Error Beep Codes

| Beep Code | Meaning                                                                                                    |
|-----------|----------------------------------------------------------------------------------------------------|
| 1-1-4     | FlashROM data was bad. Header information did not contain the expected manufacturing data patter, or the checksum was bad.                            |
| 1-2-4     | The SROM code detected a Bcache or main memory failure.                                                                                               |
| 1-3-3     | The SROM code could not find 2 MB of good memory, or memory was flagged as bad and removed from the memory map and there was no other good bank left. |

# **Diagnostic LEDs**

Your *model 4* (XL 233 or 266) system contains eight diagnostic LED indicators located on the CPU module. The LEDs indicate errors that occur during system initialization and POST.

\_\_\_\_\_ NOTE\_\_\_\_\_

Model 5 (XL 300, 366, and 433) systems do not contain diagnostic LEDs.

Refer to the Digital Alpha XL CPU Guide for the locations of the LEDs.

#### Interpreting the LED Indicator Values

Table 4-6 lists the LED indicator values and their meanings. The meanings are valid when the LEDs have stopped sequencing through tests due to an error condition.

Table 5-6. Model 4 (XL 233 and 266) LED Codes

| Indicator Values <sup>1</sup>                                         | Hex   | Meaning                                                                     |
|-----------------------------------------------------------------------|-------|-----------------------------------------------------------------------------|
| Bit 7 Bit 0                                                           | Value |                                                                             |
| $\bullet \bullet \bullet \bullet \bullet \bullet \circ \bullet \circ$ | FA FA | Memory test 1 failure                                                       |
| $\bullet \bullet \bullet \bullet \bullet \bullet \circ \circ \bullet$ | F9    | Memory test 2 failure                                                       |
| •••• •000                                                             | F8    | Memory test 3 failure                                                       |
| $\bullet \bullet \bullet \bullet  \circ \bullet \bullet \bullet$      | F7    | Memory test 4 failure                                                       |
| •••• 00•C                                                             | F2    | DROM and flashROM corrupted                                                 |
| $\bullet \bullet \circ \bullet \bullet \bullet \bullet \circ \circ$   | DE    | Memory test failed                                                          |
| $\bullet \bullet \circ \bullet \bullet \bullet \circ \bullet$         | DD    | FlashROM ID test failed                                                     |
| $\bullet \bullet \circ \bullet \bullet \bullet \circ \circ$           | DC    | NVRAM test failed                                                           |
| $\bullet \bullet \circ \bullet \bullet \circ \bullet \bullet$         | DB    | SCSI controller test failed                                                 |
| $\bullet \bullet \circ \bullet \bullet \circ \bullet \circ$           | DA    | PCI/ISA bridge test failed                                                  |
| $\bullet \bullet \circ \bullet \bullet \circ \circ \bullet$           | D9    | Realtime clock test failed                                                  |
| ••0• •00C                                                             | D8    | Keyboard controller test failed                                             |
| $\bullet \bullet \circ \bullet \circ \bullet \bullet \bullet$         | D7    | Floppy controller, bidirectional parallel port, or serial ports test failed |
| $\bullet \bullet \circ \bullet \circ \bullet \bullet \circ$           | D6    | Interrupts test failed                                                      |
| ••0• 000C                                                             | D0 D0 | Power on self test passed, DROM console running                             |
| •••0 00•C                                                             | E2    | Floppy load failed                                                          |
| •••0 000•                                                             | E1    | Flash load failed                                                           |
|                                                                       | 20    | Machine check occurred                                                      |
| ••••                                                                  | FC    | ARC console initialized (Final display)                                     |

<sup>1</sup> The filled-in circle ( $\bullet$ ) indicates that the LED is on, and the open circle (O) indicates off.

# Α

# **Technical Specifications**

# Introduction

This appendix describes the following technical characteristics of the Digital Alpha XL system:

- System specifications
- External system connectors
- Expansion slot current limitations
- System current requirements
- Motherboard jumpers

# **System Specifications**

Tables A-1 through A-4 list the Digital Alpha XL Family system processor features, dimensions, environmental, and acoustics specifications.

| Attributes            | Specification                                                                               |
|-----------------------|---------------------------------------------------------------------------------------------|
| PCI clock             | 33 MHz                                                                                      |
| Data I/O              | 32-bit PCI                                                                                  |
| Motherboard RAM       | <i>Model 4:</i> Expandable up to 384 MB<br><i>Model 5:</i> Expandable up to 512 MB          |
| Total SCSI bus length | 3 meters (9.8 feet) for fast SCSI operation<br>4 meters (13.1 feet) for slow SCSI operation |

**Table A-1. System Specifications** 

**Technical Specifications** 

# Table A-2. System Dimensions

| Dimension | Specification      |  |
|-----------|--------------------|--|
| Width     | 177.8 mm (7.0 in)  |  |
| Length    | 431.8 mm (17.0 in) |  |
| Height    | 431.8 mm (17.0 in) |  |
| Weight    | 12+ kg (28+ lb)    |  |

# Table A-3. System Environmental Specifications

| Attributes                            | Specification                                                  |  |  |
|---------------------------------------|----------------------------------------------------------------|--|--|
| Operating temperature                 | 10°C to 40°C (50°F to 104°F)                                   |  |  |
| Storage temperature                   | -20°C to 65°C (-4°F to 149°F)                                  |  |  |
| Operating humidity<br>(noncondensing) | 20% to 80% relative humidity,<br>maximum wet bulb 40°C (104°F) |  |  |
| Storage humidity<br>(noncondensing)   | 10% to 90% relative humidity,<br>maximum wet bulb 65°C (149°F) |  |  |
| Altitude<br>Operating<br>Nonoperating | 2,438 m (8,000 ft) maximum<br>4,876 m (16,000 ft) maximum      |  |  |
| Shipping vibration                    | IAW Federal Standard 101, method 5019                          |  |  |
| Nonoperating shock                    | 30 G, 25 ms halfsine                                           |  |  |

**Technical Specifications** 

| Product                                       | Sound Power Level<br>L <sub>WAd</sub> , B<br>Idle Operate |            | Sound Pressure Level<br>L <sub>DAm</sub> , dBA<br>(operator position) |          |
|-----------------------------------------------|-----------------------------------------------------------|------------|-----------------------------------------------------------------------|----------|
|                                               | luio                                                      |            | Idle                                                                  | Operate  |
| Alpha XL 300<br>with 0 disk<br>with 1-GB disk | 4.9<br>4.9                                                | 4.9<br>5.3 | 34<br>35                                                              | 34<br>37 |

Table A-4. Acoustics – Declared Values per ISO 9296 and ISO 7779

# NOTE\_\_\_\_\_

Current values for specific configurations are available from Digital representatives. 1B=10 dBA.

**Technical Specifications** 

# **External System Connectors**

This section lists the pin assignments for your system's external connectors:

- Bidirectional connector, 25-pin D-submini female
- Serial connectors, 9-pin D-submini male
- Keyboard and mouse connectors, 6-pin mini-DIN
- SCSI port, high-density, shielded

#### **Bidirectional Parallel Port Connector**

The bidirectional connector provides an interface to a printer or other parallel devices. Table A-5 lists pin assignments. An asterisk (\*) after a signal name indicates an active low signal.

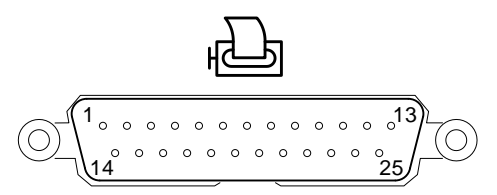
| DB25 Pin | Signal    | Function           |  |
|----------|-----------|--------------------|--|
| 1        | STB-R*    | Strobe             |  |
| 2        | PRTD0     | Printer data bit 0 |  |
| 3        | PRTD1     | Printer data bit 1 |  |
| 4        | PRTD2     | Printer data bit 2 |  |
| 5        | PRTD3     | Printer data bit 3 |  |
| 6        | PRTD4     | Printer data bit 4 |  |
| 7        | PRTD5     | Printer data bit 5 |  |
| 8        | PRTD6     | Printer data bit 6 |  |
| 9        | PRTD7     | Printer data bit 7 |  |
| 10       | ACK*      | Acknowledge        |  |
| 11       | BUSY      | Busy               |  |
| 12       | PE        | Paper end          |  |
| 13       | SLCT      | Select             |  |
| 14       | AUTOFDXT* | Autofeed           |  |
| 15       | ERR*      | Error              |  |
| 16       | INIT*     | Initialize printer |  |
| 17       | SLCTIN*   | Select input       |  |
| 18 to 25 | GND       | Ground             |  |

#### Table A-5. Bidirectional Parallel Port Pinouts

#### **Serial Port Connectors**

The serial port connectors consist of two 9-pin D-submini connectors. Table A-6 lists their pin assignments.

The baud rates supported by the system's serial ports are 300; 1200; 2400; 4800; 9600; 19,200; and 38,400.

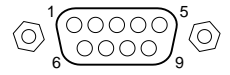

| DB9 Pin | Signal | Function            |
|---------|--------|---------------------|
| 1       | DCD    | Data carrier detect |
| 2       | RXD    | Receive data        |
| 3       | TXD    | Transmit data       |
| 4       | DTR    | Data terminal ready |
| 5       | GND    | Ground              |
| 6       | DSR    | Data set ready      |
| 7       | RTS    | Request to send     |
| 8       | CTS    | Clear to send       |
| 9       | RI     | Ring indicator      |

Table A-6. 9-Pin Serial Port Pinouts

#### **Keyboard and Mouse Connectors**

The keyboard and mouse connectors consist of two 6-pin mini-DIN connectors. Table A-7 lists their pin assignments.

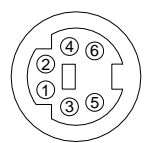

Table A-7. Keyboard and Mouse Connector Pinouts

| Pin | Signal          |
|-----|-----------------|
| 1   | Data            |
| 2   | Reserved        |
| 3   | Ground          |
| 4   | +5 V dc (fused) |
| 5   | Clock           |
| 6   | Reserved        |

#### **SCSI Port Connector**

The external SCSI connector is a 50-pin high-density connector. Table A-8 lists the pin assignments.

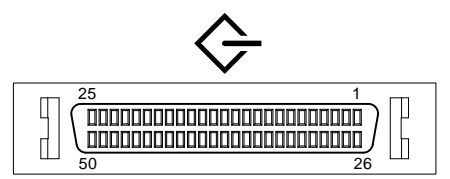

Table A-8. SCSI Port Pinouts

| Pin | Signal   | Pin | Signal   |
|-----|----------|-----|----------|
| 1   | gnd      | 26  | -DB (0)  |
| 2   | gnd      | 27  | -DB (1)  |
| 3   | gnd      | 28  | -DB (2)  |
| 4   | gnd      | 29  | -DB (3)  |
| 5   | gnd      | 30  | -DB (4)  |
| 6   | gnd      | 31  | -DB (5)  |
| 7   | gnd      | 32  | -DB (6)  |
| 8   | gnd      | 33  | -DB (7)  |
| 9   | gnd      | 34  | -DB (P)  |
| 10  | gnd      | 35  | gnd      |
| 11  | gnd      | 36  | gnd      |
| 12  | reserved | 37  | reserved |
| 13  | open     | 38  | TERMPWR  |
| 14  | reserved | 39  | reserved |
| 15  | gnd      | 40  | gnd      |
| 16  | gnd      | 41  | -ATN     |

| Pin | Signal | Pin | Signal |
|-----|--------|-----|--------|
| 17  | gnd    | 42  | gnd    |
| 18  | gnd    | 43  | -BSY   |
| 19  | gnd    | 44  | -ACK   |
| 20  | gnd    | 45  | -RST   |
| 21  | gnd    | 46  | -MSG   |
| 22  | gnd    | 47  | -SEL   |
| 23  | gnd    | 48  | -CD    |
| 24  | gnd    | 49  | -REQ   |
| 25  | gnd    | 50  | -I/O   |

Table A-8. SCSI Port Pinouts (continued)

# **Expansion Slots**

The motherboard contains: for the *model 4*, two PCI slots, three ISA slots, and one combination PCI and ISA expansion slot; and for the *model 5*, two PCI slots, two ISA slots, and one combination PCI and ISA expansion slot. The maximum available +5 V DC current allowable to any expansion slot depends on the following parameters:

- Power supply capacity
- +5 V DC requirements of the motherboard and peripherals
- +5 V DC requirements of the peripherals
- Power demands of all other slots in use

#### **Power Supply and Input Power Requirements**

The 300-watt power supply provides five dc voltages: +12 V, -12 V, +5 V, -5 V, and +3.3 V DC. These voltages are used by the various components within the system. Table A-9 lists the input power requirements.

| Rated Voltage<br>Range | Maximum Range       | Rated<br>Input<br>Current <sup>1</sup> | Operating<br>Frequency<br>Range |
|------------------------|---------------------|----------------------------------------|---------------------------------|
| 100 V AC – 120 V AC    | 88 V AC – 132 V AC  | 8 A                                    | 47 Hz - 63 Hz                   |
| 220 V AC – 240 V AC    | 176 V AC – 264 V AC | 4 A                                    | 47 Hz - 63 Hz                   |

Table A-9. System Input Power Requirements

<sup>1</sup> Includes outlet current.

# **Motherboard Jumpers**

Jumper pins allow you to set specific system parameters. Set them by changing the pin location of jumper blocks. (A *jumper block* is a small plastic-encased conductor [shorting plug] that slips over the pins.) To change a jumper setting, remove the jumper from its current location with your fingers or small needle-nosed pliers. Place the jumper over the two pins designated for the desired setting. Press the jumper evenly onto the pins. Be careful not to bend the pins.

#### Model 4 (233 and 266)

Table A-10 lists the motherboard jumpers and factory-default settings for the *model 4* system. Figure A-1 shows the locations of the *model 4* motherboard jumper pins. Note that the square pin of each jumper block is pin 1.

For information on the CPU module jumpers, see the *Digital Alpha XL CPU Guide*.

| Jumper | Setting    | Function       | Description                                       |
|--------|------------|----------------|---------------------------------------------------|
| J29    | 1 to 2     | CMOS clear     | CMOS clear                                        |
|        | 2 only (D) | Normal         |                                                   |
| J32    | 1 to 2     | Password clear | Password clear (not used on the Alpha XI, system) |
|        | Removed    | Normal         | Alpha AL system)                                  |
| J33    | 1 to 2     | Color          | Display type (not used on the                     |
|        | 2 only (D) | Mono           | Alpha XL system)                                  |
| J34    | 1 to 2     | Recovery mode  | Recovery mode (not used on the                    |
|        | 2 only (D) | Normal         | Alpha AL system)                                  |
| J35    | 1 to 2 (D) | Enabled        | BIOS upgrade (not used on the                     |
|        | 2 only     | Disabled       | Alpha XL system)                                  |
| J40    | 1 to 2 (D) | Disabled       | Reprogram boot block (not used                    |
|        | 2 to 3     | Enabled        | on the Alpha XL system)                           |

Table A-10. Model 4 Motherboard Jumper Settings

(D) = Default position.

#### CAUTION

Do not touch any electronic component unless you are safely grounded. Wear a grounded wrist strap or touch an exposed metal part of the system unit chassis. A static discharge from your fingers can permanently damage electronic components.

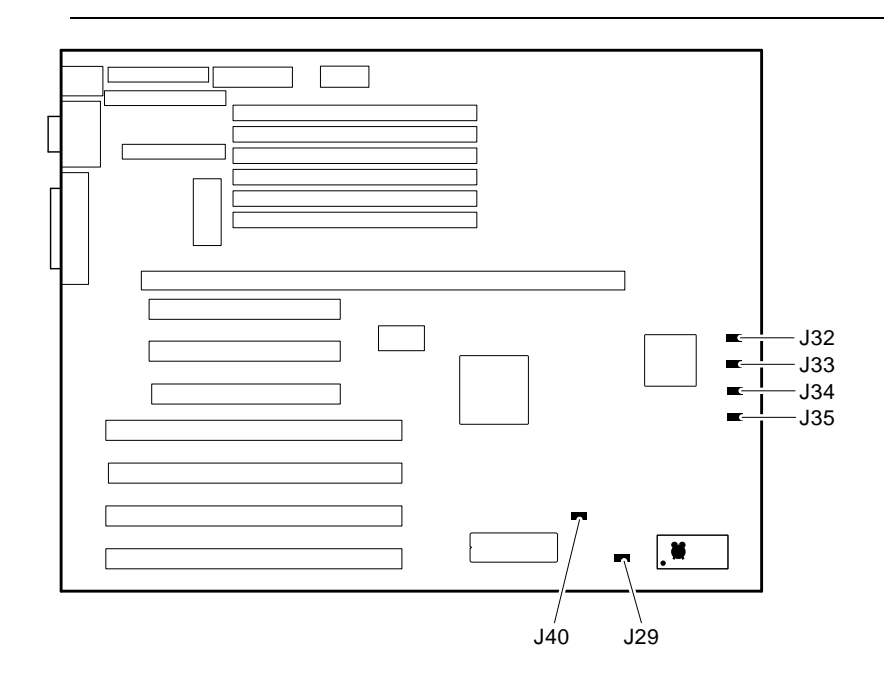

Figure A-1. Model 4 Motherboard Jumper Locations

#### Model 5 (300, 366, and 433)

Table A-10 lists the motherboard jumpers and factory-default settings for the *model 5*. Figure A-1 shows the locations of the *model 5* motherboard jumper pins. Note that the square pin of each jumper block is pin 1.

For information on the CPU module jumpers, see the *Digital Alpha XL CPU Guide*.

|        | •          |                                       |                                                                                                    |
|--------|------------|---------------------------------------|----------------------------------------------------------------------------------------------------|
| Jumper | Setting    | Function                              | Description                                                                                                    |
| J21    | 1 to 2 (D) | Autosense enabled                     | J21 controls the automatic SCSI bus terminator.                                                                                                    |
|        | 2 to 3     | Autosense and<br>termination disabled | If an external SCSI cable is<br>attached to the SCSI connector,<br>the automatic SCSI terminator<br>turns off. The SCSI bus must<br>be terminated at the end of the<br>external bus. |
| J22    | 1 to 2 (D) | Normal                                | CMOS clear. When 2 to 3 is set, the memory located in the                                                                                                    |
|        | 2 to 3     | Clear CMOS                            | realtime clock is cleared.                                                                                                    |

Table A-11. Model 5 Motherboard Components

(D) = Default position.

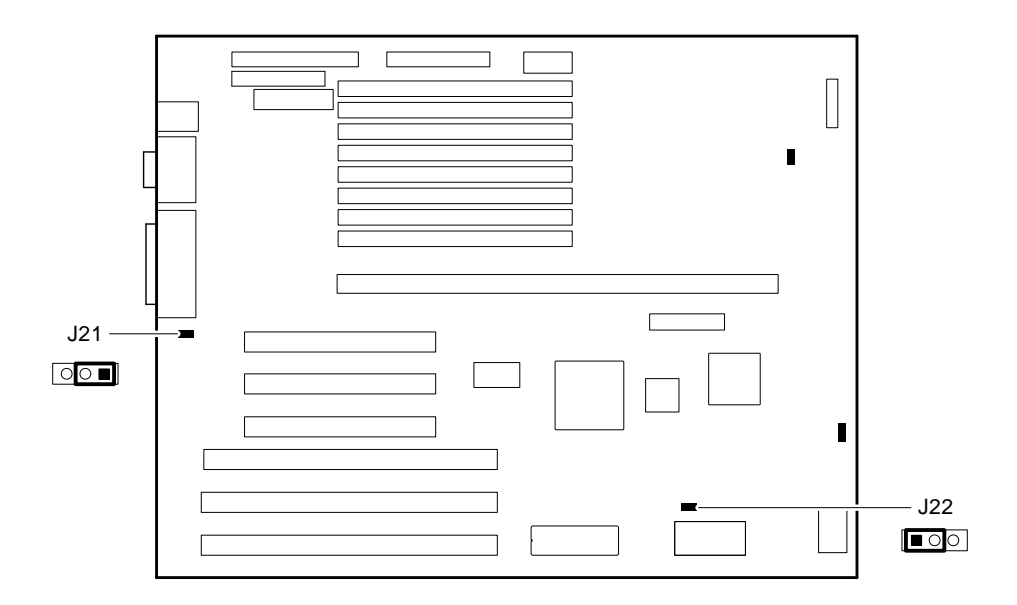

Figure A-2. Model 5 Motherboard Components

# B System Care

# Introduction

This appendix describes how to:

- Clean your system, including the outside enclosure, monitor screen, mouse, and keyboard
- Move your system

#### WARNING\_

Make sure you turn off the system and disconnect any external devices before cleaning any part of your system. When using a moistened cloth for cleaning, do not allow any excess fluid to leak into the system, keyboard, or monitor. Wait until the system is completely dry before applying power.

#### **Cleaning Your System Unit**

Clean the outside of the system periodically with a soft cloth lightly moistened with a mild detergent solution. Do not use solvents or abrasive cleaners.

# **Cleaning Your Monitor**

If the monitor screen gets dirty, clean it with a sponge or chamois cloth lightly dampened with a mild detergent solution. Do not use solvents or abrasive cleaners.

System Care

#### WARNING

If you use a prepackaged screen cleaner, make sure that it is *nonflammable*. Never spray the cleaner directly on the screen. Instead, apply the cleaner to a clean cloth, and then wipe the screen.

# **Cleaning Your Mouse**

If your mouse does not move smoothly or if the pointer jumps across the screen when you are using the mouse, the ball inside the mouse might need cleaning. To clean the ball, perform the following steps, as Figure B-1 shows:

- 1. Turn the mouse over and remove the plate on the bottom.
- 2. Remove the locking ring and the rubber ball ①.
- 3. Clean the ball and rollers ② with a cotton swab that has been lightly dampened with a mild detergent.
- 4. Replace the ball and plate ③.

System Care

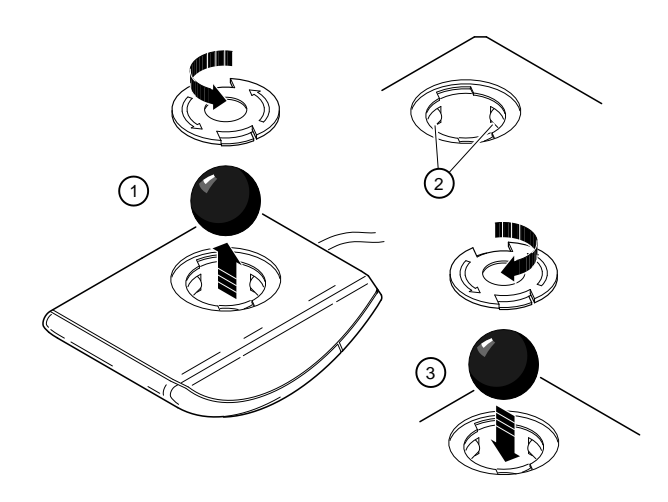

Figure B-1. Cleaning the Mouse

# **Cleaning Your Keyboard**

From time to time, your keyboard keys might get dirty with use. Clean them with a fresh cloth that has been lightly dampened with a mild detergent solution.

# **Moving Your System**

Perform the following steps before shipping or moving the system:

- 1. Back up all files stored on the hard disk drive.
- 2. Turn off the external peripherals, the system, and the monitor.
- 3. Disconnect the power cord from the wall outlet and from the back of the system unit.

#### System Care

- 4. Disconnect the monitor, keyboard, mouse, and any other cables from the back of the system unit.
- 5. Package the system as described in the next section, Packing Your System.

#### **Packing Your System**

If you are moving the system a short distance (for example, from one room to another in the same building), you do not have to pack it. If you are shipping the system or moving it by vehicle, pack it to avoid damage.

Pack the system in the original packing material and containers. If you did not save the boxes and packing material, use a sturdy carton and cushion the computer well to avoid damage.

#### Installing Your System at a New Location

After moving the system to a new location, follow the installation instructions on the installation information to unpack and install it.

# C Device Mapping

# Introduction

This appendix lists system device mapping information, including:

- I/O address map
- Interrupt assignments
- DMA channel assignments

# I/O Address Map

Table C-1 presents information on the I/O address map.

#### Table C-1. I/O Address Map

| ISA I/O<br>Addresses | Devices       |
|----------------------|---------------|
| 0000-02F7            | Reserved      |
| 02F8-02FF            | Serial port 2 |
| 03BC-03BE            | Parallel port |
| 03BF-03EF            | Reserved      |
| 03F0-03F7            | Floppy disk   |
| 03F8-03FF            | Serial port 1 |
| 0400-07FF            | Reserved      |

**Device Mapping** 

# **Interrupt Map**

The IRQ assignments for the Digital Alpha XL are shown in Table C-2. This information is useful when adding or reconfiguring options on your system. Avoid conflicts when assigning IRQs by associating one IRQ to one source. PCI interrupt levels are set by the Windows NT operating system.

| IRQ# | Source                        |
|------|-------------------------------|
| 0    | Timer/counter                 |
| 1    | Keyboard                      |
| 2    | Internal cascade of 8259      |
| 3    | Serial port 2 or ISA slot     |
| 4    | Serial port 1 or ISA slot     |
| 5    | Parallel port or ISA slot     |
| 6    | Floppy controller or ISA slot |
| 7    | Parallel port or ISA slot     |
| 8    | Reserved                      |
| 9    | ISA slot                      |
| 10   | ISA slot                      |
| 11   | ISA slot                      |
| 12   | Mouse or ISA slot             |
| 13   | Reserved                      |
| 14   | ISA slot                      |
| 15   | ISA slot                      |

Table C-2. System Interrupt Assignments

**Device Mapping** 

# **DMA Channel Assignments**

The DMA channel assignments for ISA options are shown in Table C-3. This information is useful when adding ISA options to your system. Avoid DMA channel conflicts by not assigning multiple devices to the same channel.

| Channel | Device                                                    |
|---------|-----------------------------------------------------------|
| 0       | Available to ISA slots.                                   |
| 1       | Available to ISA slots.                                   |
| 2       | Floppy disk controller.                                   |
| 3       | Parallel port, ISA slots.                                 |
| 4       | Unavailable. (Channels 0-3 are cascaded to this channel.) |
| 5       | Available to ISA slots.                                   |
| 6       | Available to ISA slots.                                   |
| 7       | Available to ISA slots.                                   |

Table C-3. DMA Channel Assignments

# D

# **Updating AlphaBIOS Firmware**

# Introduction

This appendix contains how to use the firmware update utility to install firmware upgrades.

#### CAUTION

You are responsible for performing system firmware upgrades. Consult your upgrade documentation for more information.

# **System Firmware**

The Digital Alpha XL system contains 512 KB of flashROM. The flashROM contains the AlphaBIOS firmware.

#### Flash Enable Jumper

The flashROM write enable jumper is located on the CPU module and should always be jumpered to the write enable position (2 to 3). If you have any problems updating firmware, check the jumper to ensure that it is set properly.

<sup>®</sup> See the *Alpha XL CPU Guide* for the location of the jumper.

Updating AlphaBIOS Firmware

#### Using the Flash Update Utility from AlphaBIOS

You may update the firmware by either using the supplied CD *or* by copying the firmware from the Internet onto a floppy diskette.

#### Updating Firmware from AlphaBIOS

To update the firmware from AlphaBIOS using the firmware CD or floppy diskette, follow these steps:

- 1. Shut down the Windows NT operating system and restart the system.
- 2. Insert the Firmware Update CD-ROM or a floppy diskette (prepared as the next section describes) into the appropriate drive.
- 3. From the AlphaBIOS boot screen, press [F2] to enter AlphaBIOS setup.
- 4. From the AlphaBIOS setup screen, select Upgrade AlphaBIOS.

#### HINT

AlphaBIOS verifies the system image and displays the old and new firmware versions.

5. Follow the screen prompts to complete the update.

#### Preparing a Firmware Floppy Diskette

Copy the firmware over the Internet from the ftp.digital.com/pub/Digital/Alpha/firmware area and follow these steps:

- 1. Format a blank floppy diskette (FAT).
- 2. Copy xltab.rom to Drive a:.

# Ε

# Starting an Operating System Installation

# Introduction

Your Alpha XL system may arrive with the Windows NT Operating system preloaded at the factory. If Windows NT was preloaded, the installation process begins when you apply power to the system.

Under certain circumstances – if the system loses power during the installation process *or* if Windows NT was not preloaded on your system – you must install the software from the CD-ROM drive.

This appendix provides the information you need to prepare the disk (if necessary) and to begin a Windows NT installation from the CD-ROM drive.

Using the information below, identify the task you want to perform and refer to the appropriate table number.

| If you want to:                                                             | Go to Table: |
|-----------------------------------------------------------------------------|--------------|
| Install Windows NT Workstation on a properly partitioned and formatted disk | E-1          |
| Set up partitions for a Windows NT<br>Workstation installation              | E-2          |

## **Starting a Windows NT Workstation Installation**

Digital partitions and formats disk 0 on the first SCSI controller in non-RAID Windows NT Workstation systems. The partitions are set up as follows:

- Partition 1 (typically, the "C" drive) is the size of the disk less 6 MB and formatted FAT. Normally, you select "convert to NTFS" during the Windows NT installation.
- Partition 2 (typically, the "D" drive) is 6 MB, formatted FAT, and identified as the system partition.

#### Installing Windows NT on a Partitioned Disk

Refer to Table E-1 for the steps to start installing Windows NT Workstation on a properly partitioned and formatted disk.

#### NOTE

The AlphaBIOS console must be installed and running in order to perform a Windows NT installation on a *Model 5* system.

| Step | Action                                                                                                    | Result                                                                                                    |
|------|----------------------------------------------------------------------------------------------------|----------------------------------------------------------------------------------------------------|
| 1    | Insert the Microsoft® Windows<br>NT <sup>™</sup> Workstation (Version<br>3.51) CD-ROM into the CD<br>drive. | CD-ROM drive is ready.                                                                                                    |
| 2    | From the AlphaBIOS boot screen, press [F2].                                                                 | AlphaBIOS setup screen displays.                                                                                                    |
| 3    | Select<br>Install Windows NT.<br>Press [Enter].                                                             | Windows NT Setup displays the message,<br>"Windows NT Setup could not determine what<br>type computer you have."                                      |
| 4    | Select Other.<br>Press [Enter].                                                                             | Insert the Manufacturer-supplied hardware support disk into Drive A:.                                                                                 |
| 5    | Insert the Manufacturer-<br>supplied hardware support disk.<br>Press [Enter] when ready.                    | You have chosen to change your computer type<br>to one supported by a disk provided by a<br>hardware manufacturer. A list of systems is<br>displayed. |
| 6    | Select the Alpha XL<br>300/366 Family system<br>type.<br>Press [Enter].                                     | The Windows NT Workstation Setup screen displays.                                                                                                    |
| 7    | Press [Enter].                                                                                              | You may now continue the installation process.                                                                                                    |
| 8    | Select Custom Setup by pressing C.                                                                          | Setup has recognized the following mass storage devices in your computer. NCR PCI (53c810).                                                           |

Table E-1. Starting a Windows NT Workstation Installation

| Step | Action                                                                            | Result                                                                                                    |
|------|-----------------------------------------------------------------------------------|----------------------------------------------------------------------------------------------------|
| 9    | Press [Enter] to continue.                                                        | Setup has determined that your computer<br>contains the following hardware and software<br>components:<br>Computer: Alpha XL 300/366 Family.<br>Display: VGA Compatible.<br>Keyboard: XT, AT, or Enhanced (83-102 keys).<br>Keyboard Layout: US.<br>Pointing Device: Mouse Port Mouse.<br>No Changes: The above list matches my<br>computer. |
| 10   | Select Display: (to load a<br>display driver).<br>Press [Enter].                  | You have asked to change the type of display to be installed.                                                                                                    |
| 11   | If your display controller type is<br>not listed, select Other.<br>Press [Enter]. | Please insert the disk labeled Manufacturer-<br>supplied hardware support disk into drive A:.                                                                                                    |
| 12   | Insert the provided display<br>driver diskette.<br>Press [Enter].                 | A list of display types appears.                                                                                                    |
| 13   | Select the appropriate display.<br>Press [Enter].                                 | The list of hardware and software components is displayed.                                                                                                    |
| 14   | Select The above list<br>matches my computer.<br>Press [Enter].                   | The list below shows existing partitions and spaces available for creating new partitions.                                                                                                    |
| 15   | Select the target disk for the<br>Windows NT installation.<br>Press [Enter].      | Follow the on-screen instructions and continue<br>the installation. For more information, refer to<br>the <i>Microsoft Windows NT Workstation System</i><br><i>Guide</i> .                                                                                                    |

| Table E-1. Starting a Windows NT Workstation Installation (continued | ontinued) |
|----------------------------------------------------------------------|-----------|
|----------------------------------------------------------------------|-----------|

After the Windows NT operating system is installed, remove the Windows NT CD-ROM and insert the Software Restore CD-ROM into the CD drive. Each subdirectory of the software-restore CD-ROM includes a setup program. Go to each subdirectory that you wish to restorem and run the SETUP program. The appropriate files are then moved to your system's hard disk.

#### Setting Up Partitions for a Windows NT Installation

If you are installing the operating system on a disk that has not been partitioned and formatted, follow the procedure in Table E-2.

| Step | Action                                      | Result                                                                   |
|------|---------------------------------------------|--------------------------------------------------------------------------|
| 1    | Power on the system                         | AlphaBIOS initializes the system and displays the AlphaBIOS boot screen. |
| 2    | From the AlphaBIOS boot screen, press [F2]. | AlphaBIOS setup screen displays.                                         |
| 3    | Select Hard Disk Setup<br>Press [Enter].    | If disk 0 is partitioned, proceed to Step 4.                             |
| 4    | Press [F7].                                 | Express Hard Disk Setup confirmation message displays.                   |
| 5    | Press [F10] to continue.                    | Express Setup Complete message displays.                                 |
| 6    | Press [Enter].                              | A list of disks, including partitions, displays.                         |
| 7    | Press [Escape].                             | AlphaBIOS setup screen displays.                                         |
| 8    | Press [Escape].                             | AlphaBIOS boot screen displays.                                          |

Table E-2. Setting Up Partitions for a Windows NT Workstation Installation

## Introduction

This appendix shows how to use the ARC firmware to configure your *model 4* (XL 233 and 266) Digital Alpha XL system.

#### NOTE\_

All *model 5* systems use AlphaBIOS firmware. See Chapter 3, Configuring Your System.

The ARC firmware supports the Microsoft Windows NT Workstation operating system and has the following features:

- An easy-to-use menu interface that allows you to:
  - Set the date and time.
  - Set default environment variables.
  - Display system configuration information.
  - Manage boot selections.
  - Control SCSI termination and PCI parity.
  - Update the ARC firmware.
  - Install the Windows NT Workstation operating system.
- Resides in 512KB (kilobytes) of flashROM on the CPU module.
- Can be updated in the field.

F

#### **ARC Firmware Initialization**

When you power on the Digital Alpha XL system, a series of power-on self tests (POST) are performed and the ARC firmware is started. Once the firmware is started, it initializes itself. During initialization, the firmware checks the information stored in the nonvolatile memory. If the information is unreadable or inconsistent, a warning message is displayed. The warning message identifies the areas that must be fixed prior to booting the Microsoft Windows NT Workstation operating system.

Once the ARC firmware has been initialized successfully, a menu similar to the following is displayed:

```
ARC Multiboot Alpha AXP Version 4.38
Copyright (c) 1993-1995 Microsoft Corporation
Copyright (c) 1993-1995 Digital Equipment Corporation
Boot menu:
Boot windows NT
Boot an alternate operating system
Run a program
Supplementary menu...
Use the arrow keys to select, then press Enter.
```

The following sections describe configuration-related tasks that you can perform with the ARC firmware.

# **Displaying Your Alpha XL System Configuration**

The Display hardware configuration command is located in the Supplementary menu. Use this command to display information about:

- Devices that were detected (and are supported) by the ARC firmware
- Processor revision and speed as well as physical memory size
- Video option detected
- PCI slots including vendor, revision, and device type

For example, a typical system hardware configuration may display as follows:

```
Alpha Processor and System Information

Processor ID 21064

Processor Revision 3

System Revision 0x1

Processor Speed 233 Mhz

Physical Memory 32 MB

Extended Firmware Information:

Version: 4.38 950717.0852

NVRAM Environment Usage: 24%

(748 of 3052 bytes)
```

Video Option detected:

```
Devices detected by the firmware:
  multi(0)video(0)monitor(0)
  multi(0)key(0)keyboard(0)
  multi(0)disk(0)fdisk(0)
                          (Removable)
  multi(0)serial(0)
  multi(0)serial(1)
  scsi(0)disk(1)rdisk(0)
                          (2 Partitions) DEC RZ28
  scsi(0)cdrom(4)fdisk(0)
                          (Removable) DEC RRD43
PCI slot information:
   Virtual
                                          Device
   Slot
          Function Vendor Device Revision Type
Bus
          _____ ____
_ _ _
    ____
                          -----
                                           ____
                                   1
3
1
                           1
0
     6
          0
                  1000
                                           SCSI
                          484
4
2
     7
           0
0
                   8086
                                           ISA bridge
    11
                   1011
0
            0
                                           Video card
                   1011
0
    12
            0
                                           Ethernet
```

# Setting the Default Environment Variables

The Set default environment variables command is located in the Setup menu. Use this command to specify the location of the default system partition. For example, when the partition is on a SCSI hard disk, you are prompted for the SCSI bus number, drive SCSI ID, and the partition number. These values set an environment variable. Windows NT uses the environment variable to determine the correct drive and partition to boot from.

You must know your disk configuration before performing these steps. If you are unsure about your disk configuration, select Display hardware configuration from the Supplementary menu. (See the previous section.)

- 1. When the ARC boot menu appears, select Supplementary menu, and press [Enter]. Select Set up the system... and press [Enter].
- 2. Select Set default environment variables and press [Enter].

- 3. For the system partition location, select SCSI Hard Disk and press [Enter].
- 4. Enter the SCSI bus number (typically, 0) and the SCSI ID of the disk where the partition resides.

NOTE

If you are unsure about the environment values, accept the default values of 0. If these values are incorrect for your system (if, for example, your hard disk drives are on a SCSI bus 1, through a secondary controller), Windows NT setup will prompt you to run the ARCINST utility. The ARCINST utility provides valid values that you can use to set this environment variable correctly. (Refer to Appendix E for information on running ARCINST.)

5. Enter the system partition number on the disk, which should be 2, and press [Enter].

#### Setting the Default Configuration

The Set default configuration command is located in the Setup menu. Use this command to select:

- Monitor resolution (default is 640 x 480).
- Floppy-drive capacity (default is 1.44 MB).
- Keyboard language.
- SCSI controller (Host) ID (default is 7).

For example, when selected, the Set default configuration command prompts you to make the following choices:

Select monitor resolution: 1280x1024 1024x768 800x600 640x480 Select first floppy drive capacity: 5.25" 1.2MB 3.5" 1.44MB 3.5" 2.88MB None Select second floppy drive capacity: 5.25" 1.2MB 3.5" 1.44MB 3.5" 2.88MB None Select keyboard: 101-key keyboard U.S. Japanese 106-key keyboard French 102-key keyboard German 102-key keyboard Spanish 102-key keyboard Spanish variation Canadian French 102-key keyboard Swiss 102-key keyboard Italian 102-key keyboard Finnish/Swedish keyboard Norwegian keyboard Danish 102-key keyboard 102-key keyboard U.K. Enter SCSI Host ID (0 - 7) for SCSI bus number 0: 7

#### Setting the Date and Time

The Set system time command is located in the Setup menu. Use this command to set the system's date and time.

#### Selecting a Default Language

The first time power is applied after updating the ARC firmware or the firmware is reset to factory defaults, you are prompted to select a default ARC language.

#### NOTE\_

You can also change the default language at any other time by selecting Set up the system, then selecting Set system language, and following the prompts.

1. At the Set system language menu, select either English or Other language as appropriate. If you selected English, your Alpha XL system displays the Boot menu (or the Setup menu if you selected the Set system language command from there), and you have completed this task.

If you selected Other language, you are prompted for the location of the message and font files. Go to step 2.

- 2. Insert the diskette or CD-ROM containing the ARC firmware message and font files into a drive. If the files are located on your hard disk, go to step 3.
- 3. Select either Floppy disk, CD-ROM, or Hard Disk as appropriate, and press [Enter]. The languages available are displayed on the screen.
- 4. At the Language menu, select the language of your choice and press [Enter].
- 5. The screen clears and you are asked if you would like to save the language files to hard disk. Select Yes and press [Enter].

6. You are prompted to choose a location on the hard disk for the language files. (A default location is selected.) Press [Enter] to accept the default; otherwise, select Alternate Hard Disk location and press [Enter].

Edit the partition and the directory location to indicate where you wish to store the language files, then press [Enter]. The language files are copied to the hard disk, and the ARC Boot menu appears in the language you selected.

#### Managing the Boot Selection Menu

You reach the Boot selection menu by selecting Manage boot selection menu from the Setup menu. Use the boot selection menu to add, change, check, delete, dump (list), and rearrange boot selections.

Initially, select Add a boot selection. You are then prompted to:

Select a system partition for this boot selection. SCSI Bus 0 Hard Disk 0 Partition 2 New System Partition

(The partition defined by the Set default environment variables command must be one of the available choices.)
Configuring with the ARC Console

Enter the osloader directory and name: \os\winnt\osloader.exe
Is the operating system in the same partition as the osloader: Yes No
Enter the operating system root directory: \winnt35
Enter a name for this boot selection: Windows NT
Do you want to initialize the debugger at boot time?: Yes No

After you have added a boot selection, use the Check boot selections command to perform verification testing of the selections. If an error is detected, you are prompted to ignore, delete, or change the boot selection.

Along with adding boot selections, the Boot selections menu allows you to:

Change a boot selection Check boot selections Delete a boot selection Dump boot selections Rearrange boot selections

### **Booting Your Alpha XL System**

The Boot command is the first selection in the Boot menu. Use this command to boot Windows NT using the default boot selection identifier. The default boot selection identifier is the one at the top of the list. You can change the order of the list by selecting the Rearrange boot selections command from the Boot selection menu.

Configuring with the ARC Console

### Booting an Alternate Operating System

The Boot an alternate operating system command is located in the Boot menu. Use this command to select a boot selection identifier that is different from the default selection. For example, you can have multiple versions of Microsoft Windows NT Workstation installed, each with its own unique boot selection identifier. Use this command to select the version that you want to boot.

### Setting SCSI Termination

SCSI termination is controlled from the Machine Specific Setup menu. When set to **Internal**, the SCSI bus is internally terminated at both ends. No external devices should be added when the variable is set to this value. This is the default setting.

When set to **External**, the SCSI bus is internally terminated at one end. The other end of the SCSI bus must be terminated externally at the last external device in the SCSI chain.

From the Machine Specific Setup menu, select the appropriate line and press [Enter]. The "\*" shows which termination mode is selected.

```
(*) SCSI termination set to Internal( ) SCSI termination set to External
```

### Setting PCI Parity

PCI parity is controlled from the Machine Specific Setup menu. The setting controls PCI parity checking at the PCI bridge chip. The new value becomes effective after a power cycle.

From the Machine Specific Setup menu, select the appropriate line and press [Enter]. The "\*" shows which parity mode is selected. PCI parity checking is disabled by default.

( ) PCI parity checking enabled(\*) PCI parity checking disabled

Configuring with the ARC Console

When you enable parity checking, the following message is displayed:

Certain PCI adapters have been known to generate bad parity on the PCI, resulting in system errors.

Please ensure that your specific PCI configuration will operate correctly prior to turning on parity checking.

```
Are you sure you want to do this?
Yes
No
```

### Setting Autoboot

The Setup autoboot command is located in the Setup menu. Use this command to enable automatic booting of the system. When you enable autoboot, you are also prompted to enter a countdown value (10 seconds is the default). The ARC firmware waits for the duration of the countdown value before booting the system. To override the countdown timer, select another Boot menu option before the countdown expires.

### Installing New Firmware

The Install new firmware command is located in the Supplementary menu. Use this command to install firmware upgrades. When selected, the floppy drive and CD-ROM are checked for the firmware update utility. If the proper media is not present, this command times out. For more detailed information on performing firmware updates, follow the instructions packaged with the update.

### Installing Windows NT from CD-ROM

The Install Windows NT from CD-ROM command is located in the Supplementary menu. You must put the Microsoft Windows NT Workstation CD-ROM into the CD drive before selecting this command.

# **G** Equipment Log

### Introduction

With the Equipment Log, you can gather information that you may need if problems occur with your system and you need to call Digital for assistance.

Use the Equipment Log to record information about your system hardware and software components. Update the Equipment Log when you add options.

### **Equipment Log**

The log consists of six tables, which you can use to record the following information:

- Your system's hardware components (Table G-1).
- Your system's ISA equipment configuration (Table G-2).
- Your SCSI device address settings (Table G-3).
- Your system's system hardware configuration (Table G-4).
- The operating system or application software installed on your system (Table G-5).
- Additional components (Table G-6).

Equipment Log

### Table G-1. Hardware Components

| Component                   | Vendor/<br>Type/Size | Model<br>Number | Serial<br>Number | Date<br>Installed |
|-----------------------------|----------------------|-----------------|------------------|-------------------|
| System unit                 | Digital Alpha XL     |                 |                  |                   |
| System unit key number      |                      |                 |                  |                   |
| Monitor                     |                      |                 |                  |                   |
| Keyboard                    |                      |                 |                  |                   |
| Mouse                       |                      |                 |                  |                   |
| Installed diskette drive    |                      |                 |                  |                   |
| Additional storage device 1 |                      |                 |                  |                   |
| Additional storage device 2 |                      |                 |                  |                   |
| Additional storage device 3 |                      |                 |                  |                   |
| Additional storage device 4 |                      |                 |                  |                   |

Use Table G-2 to keep track of your Alpha XL system's expansion options. The upper portion of the table shows the standard devices. You can use the lower portion of the table to record the parameters of ISA devices you add to the motherboard expansion slots.

Equipment Log

### Table G-2. ISA Equipment Configuration

| Device                          | Handle | Slot | IOBASE | Memory base | DMA<br>channel | IRQ<br>0-3 |
|---------------------------------|--------|------|--------|-------------|----------------|------------|
| Keyboard                        | KBD    | 0    | 60     |             |                | 1          |
| Mouse                           | MOUSE  | 0    | 60     |             |                | 12         |
| Serial Line 1                   | COM1   | 0    | 3F8    |             |                | 4          |
| Serial Line 2                   | COM2   | 0    | 2F8    |             |                | 3          |
| Parallel port                   | LPT1   | 0    | 3BC    |             |                | 7          |
| FDC                             | FLOPPY | 0    | 3F0    |             | 2              | 6          |
| Motherboard ISA Expansion Slots |        |      |        |             |                |            |
|                                 |        |      |        |             |                |            |
|                                 |        |      |        |             |                |            |
|                                 |        |      |        |             |                |            |

### Table G-3. SCSI Addresses

| Address | Device          |
|---------|-----------------|
| 0       |                 |
| 1       |                 |
| 2       |                 |
| 3       |                 |
| 4       | CD-ROM drive    |
| 5       |                 |
| 6       |                 |
| 7       | SCSI controller |

Equipment Log

### Table G-4. Hardware Configuration

| Component           | Digital Alpha XL System Specifics |
|---------------------|-----------------------------------|
| CPU speed and model |                                   |
| Firmware version    |                                   |
| Memory size         |                                   |
| Video module        |                                   |

### Table G-5. Installed Software

| Operating System or<br>Application Software | Version<br>Number | License<br>Number | Date<br>Installed |
|---------------------------------------------|-------------------|-------------------|-------------------|
|                                             |                   |                   |                   |
|                                             |                   |                   |                   |
|                                             |                   |                   |                   |
|                                             |                   |                   |                   |
|                                             |                   |                   |                   |

### Table G-6. Additional Components

| Component | Vendor | Model<br>Number | Serial<br>Number | Date<br>Installed |
|-----------|--------|-----------------|------------------|-------------------|
|           |        |                 |                  |                   |
|           |        |                 |                  |                   |
|           |        |                 |                  |                   |
|           |        |                 |                  |                   |

### Α

Abbreviations used, xviii Add-on procedures expansion boards, 4-10 lower bay devices, 4-23 mass storage, 4-12 memory, 4-5 SIMMs, 4-5 upper bay devices, 4-15 Adding memory, 4-3 AlphaBIOS advanced CMOS Setup, 3-9 booting the system, 3-2 CMOS Setup tasks, 3-7 configuration display, 3-4 setting up hard disks, 3-6 Setup, 3-3 starting, 3-1 utilities available, 3-11 AlphaBIOS firmware, 3-1 ARC, F-1 autobooting, F-11 boot alternate operating system, F-10 boot command, F-9 boot menu, F-2 boot selection menu, F-8 commands, F-1 date and time, F-7 displaying configuration, F-3 initialization, F-2 install new firmware, F-11 install Windows NT, F-11 main menu, F-2 PCI parity, F-10

SCSI termination, F-10 setting a default language, F-7 setting environment variables, F-4 setting the default configuration, F-5 ARC console updating, D-1 Audience, xv

### В

Baud rates serial port, A-6 Boot AlphaBIOS, 3-2 alternate operating system, F-10 command, F-9 enabling autoboot, F-11 managing the selection menu, F-8

### С

Cable orientation, 4-20 Cleaning computer, B-1 monitor screen, B-1 Components locations, 2-8 motherboard, 2-10 system unit, 2-8 Computer cleaning, B-1 controls and indicators, 2-4 equipment log, G-1 initial troubleshooting, 5-1 moving, B-3 packing, B-4

security, 1-18 side panels, 4-1 specifications, A-1 system box troubleshooting, 5-2 system unit components, 2-8 turning off, 1-17 Configuration displaying, F-3 setting the default, F-5 Configuring, F-1 AlphaBIOS, 3-1 Connector bidirectional, A-4 parallel, A-4 Controls and indicators, 2-5 Conventions used, xvii Cooling, 1-7

### D

Date and Time, 3-7 Date and time setting, F-7 Device mapping, C-1 DMA channel assignments, C-3

### Ε

Environment variables setting, F-4 Equipment log, 5-2, G-1 hardware components, G-2 hardware configuration, G-4 installed software, G-4 SCSI addresses, G-3 Ergonomics, 1-3 ESD precautions, 4-7, A-13 Expansion board, 4-10 installation, 4-10 Expansion slot current limitations, A-1, A-10 power, A-10

### F

Features keyboard, 2-14 PCI, 2-2 SCSI, 2-3 Firmware installing, F-11 updating, D-1 Floppy eject button, 2-5 Formatting arcinst, E-5

### I

I/O addresses, C-1 Indicators and controls, 2-5 Initial troubleshooting, 5-1 Initialization ARC firmware, F-2 Input power requirements, A-10 Install ARC firmware, F-11 lower bay device, 4-23 mass storage devices, 4-12 option module, 4-10 upper bay device, 4-15 Windows NT, F-11 IRQs, C-2

### J

Jumper changing settings precautions, A-11, A-13

### Κ

Keyboard, 2-14 angle, 2-14 cleaning, B-3 connector, A-7 key groups and functions, 2-15

### L

Language setting a default, F-7 LEDs diagnostic, 5-1, 5-9 values, 5-10 Lifting components, 1-2 Lower bay assembly, 4-24, 4-25 device, 4-23

### Μ

Mass storage devices, 4-12 Memory configurations, 4-3, 4-4 installing, 4-3, 4-4 Monitor adjustments, 1-13 Motherboard, 2-10 components, 2-10 model 4, 2-10 model 5, 2-12 Mouse connector, A-7 Moving your computer, B-3

### 0

Option installation, 4-10 Option module, 4-10

### Ρ

Packing computer, B-4 Padlock ring, 1-18 Parallel port connector, 2-7 Passwords, 1-18 PCI, 2-2 setting parity with ARC, F-10 Pinouts bidirectional parallel port, A-5 parallel, A-5 SCSI port, A-8 serial connectors, A-6 Posture, 1-3 Power AC cord identification, 1-6 cabling, 4-22 cord specifications, 1-6 switch, 1-10, 2-5 Precautions changing jumper settings, A-11, A-13 ESD, 4-7, A-13 system cleaning, B-1 Preloaded software, 1-7 Problem solving, 5-1

### R

Rear panel, 2-6 connector functions, 2-6 view, 2-7 Removing side panels, 4-1, 4-2 Reset button, 2-5, 5-1

### S

SCSI addresses, 4-13 bus length, 4-13 cable orientation, 4-20 controller, 2-3 port, A-8 termination, 4-14 internal, 4-14 termination using ARC, F-10 Security, 1-18 Serial port, A-6 baud rates, A-6 Setup AlphaBIOS, 3-3 Shutdown, 1-17 Side panels, 4-1 removing, 4-1, 4-2 unlocking, 4-1, 4-2 SIMMs, 4-3, 4-4, 4-5 Site preparation cooling, 1-7 ergonomics, 1-3 Software license notice label, 1-2 Specifications acoustic, A-3 computer, A-1 computer dimensions, A-2

computer performance, A-1 environmental, A-2 power cord, 1-6 Startup connecting components, 1-9 power on sequence, 1-12 voltage selection, 1-9 System box troubleshooting, 5-2 controls and indicators, 2-4 front view, 2-4 interrupt assignments, C-2 physical security, 1-18 rear view, 2-7 starting, 1-12 troubleshooting, 5-1

### Т

Termination SCSI, 4-14 Troubleshooting boot device not listed, 5-5 boot problem, 5-4 computer, 5-2 disk read and write problem, 5-6 display problems, 5-7 initial, 5-1 keyboard, 5-5 monitor power indicator problem, 5-7 mouse, 5-5 Turning off system, 1-17

Index-4

### U

Unlocking side panels, 4-1, 4-2 Updating firmware, D-1 Upper bay device, 4-15

### V

Ventilation, 1-7 Voltage selector switch, 1-9, 2-7

### W

Windows NT arcinst, E-5 creating partitions, E-5 partitioning the disk, E-5 shutdown, 1-17 starting an install, E-2